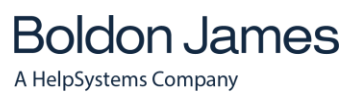

# Notes Classifier Installation Guide

UM638509

November 2020

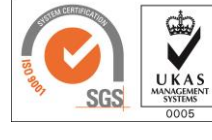

Gold Microsoft Partner

© Boldon James Ltd. All rights reserved. <u>www.boldonjames.com</u>

This document is for informational purposes only, and Boldon James cannot guarantee the precision of any information supplied.

Boldon James makes no warranties, express or implied, in this document.

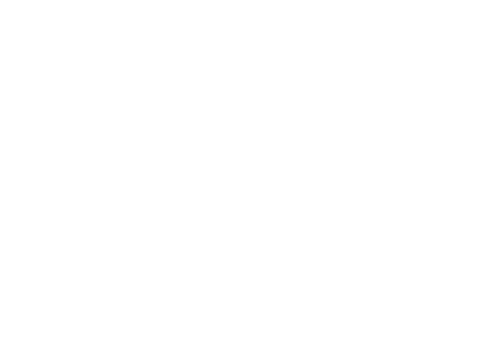

#### UM638509

#### Contents

| 1 | Introdu  | iction                                            | 3    |
|---|----------|---------------------------------------------------|------|
|   | 1.1      | Server Environment                                | 3    |
|   | 1.2      | Desktop Environment                               | 3    |
|   | 1.3      | Notes Classifier Installed Components             | 4    |
|   | 1.4      | Classifier Document References                    | 4    |
| 2 | Installa | ition Procedure                                   | 5    |
|   | 2.1      | Modifying Mail Template File in Domino Designer   | 5    |
|   | 2.2      | Adding the Notes Classifier Label Banner          | 6    |
|   | 2.3      | Adding the Classify Button to the Toolbars        | . 10 |
|   | 2.4      | Installing the Notes Classifier Server Scripts    | . 12 |
|   |          | 2.4.1 BJ_0001.COD                                 | 13   |
|   |          | 2.4.2 BJ_0002.COD                                 | 14   |
|   |          | 2.4.3 BJ_0003.COD                                 | 15   |
|   |          | 2.4.4 BJ_0004.COD                                 | 16   |
|   |          | 2.4.5 BJ 0005.COD                                 | 18   |
|   |          | 2.4.6 BJ 0006.COD                                 | 21   |
|   |          | 2.4.7 BJ 0007.COD                                 | 23   |
|   |          | 2.4.8 BJ 0007A.COD                                | 25   |
|   |          | 2.4.9 BJ 0008.COD                                 | 27   |
|   |          | 2.4.10 BJ 0009.COD                                | 28   |
|   |          | 2.4.11 BJ 0003C.COD                               | 29   |
|   |          | 2.4.12 BJ 0003N.COD                               | 30   |
|   |          | 2.4.13 BJ 0010.COD                                | 31   |
|   |          | 2.4.14 BJ 0011.COD                                | 32   |
|   | 2.5      | Testing and Deploying the Form and Script Changes | . 36 |
|   | 2.6      | Uninstallation                                    | . 37 |

## 1 INTRODUCTION

Notes Classifier requires a Classifier Configuration established and published using Classifier Administration which can be installed from the Classifier Base Bundle.

This document is intended for administrators installing the Notes Classifier product.

Notes Classifier is one of the Classifier family of products that deliver the ability to apply visual and electronic Labels / Markings to messages and documents. The Classifier Suite uses common configuration data and administration mechanisms which must be installed and configured before Notes Classifier can function.

It is recommended that the person(s) installing Notes Classifier have intermediate to advanced knowledge of Lotus Domino Server management, and advanced knowledge of Lotus Domino Designer. This document assumes that the person installing this software is well versed with the concepts of Notes templates.

**Note:** Throughout this document, Administration Guide means Administration Guide or Administration Server Guide depending upon whether you are using the Administration Console or Administration Server environment.

## **1.1 Server Environment**

- 1. Domino Server 8.5.x, 9.0.x, 10.0.X or 11.0.X
- 2. Lotus Notes Designer

Notes Classifier does not install any binary components on the Lotus Domino server, so any environment with a Lotus Domino server installed and operable (i.e. a mailbox is available) will be suitable.

You will need an accessible and supported Windows platform with Classifier Administration installed and configured. You should consult the Classifier Administration and Notes Classifier Client Release Notes for definitive information regarding Windows versions and Service Packs.

## **1.2 Desktop Environment**

Your client will need a supported Windows environment and supported Lotus Domino server installed and operable (i.e. a mailbox is available). You should consult the Classifier Administration and Notes Classifier Client Release Notes for definitive information with regard to Service Packs, but the following indicates likely combinations:

| Microsoft Windows | .NET Framework |
|-------------------|----------------|
| XP SP3            | 3.5            |
| Vista SP2         | 3.5            |
| Windows 7         | 3.5            |
| Windows 8         | 3.5            |
| Windows 8.1       | 3.5            |

Notes Classifier Installation Guide

UM638509

## **1.3 Notes Classifier Installed Components**

Notes Classifier comprises server-side script additions and a client Lotus Notes plug-in which is installed into each user's environment.

The server-side script additions are installed into the mail template file using Domino Designer. The standard template file is **Mailxx.NTF**, where xx refers to the version of Domino Server installed. Please note that your mail template file may have a different name on your systems.

The client plug-in is installed using the Setup.exe or NotesClassifierClient.msi files from the Client folder under the Classifier Notes bundle.

### **1.4 Classifier Document References**

- 1 Administration Guide (UM6351) Administration Server Guide (UM6440)
- 2 Planning Considerations (UM6354)
- 3 Suite Overview (UM6352) Suite Overview (Server Administration) (UM6455)

UM638509

#### **INSTALLATION PROCEDURE** 2

This stage is simple and will:

- Install Notes Classifier server script changes
- Install Notes Classifier client plug-in
- Test and deploy the installation •

## 2.1 Modifying Mail Template File in Domino Designer

Notes Classifier requires modification of the mail template file to add the following to the "Message", "Reply" and "Reply with History & Attachments" forms for messages and the " Calendar Entry" and "(Notice)" forms for calendar items:

- A label banner above the To, Cc and Bcc fields
- A button labelled "Classify" to the toolbar
- > Script additions to certain event handlers and a new Code/Shared Library, to communicate with the central Classifier administration.

Once the changes are applied to the template file, they can be replicated to the user mail files.

Before you start, observe the following notes.

#### Notes:

- Different versions of Lotus Notes/Domino and customised installations may contain variations in the mail template file. You will need to exercise judgement on the exact location to insert script additions.
- > Make sure you back up the mail template file before starting this procedure.
- Remember to select the server mail template file, NOT the local mail template file!

#### **Getting Started**

- 1. To apply these scripts, start the Lotus Domino Designer (LDD) Software.
- 2. Using File->Application->Open, open the mail template file. Select the server from the left pane as shown in the following image:

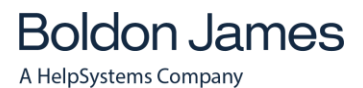

Notes Classifier Installation Guide

UM638509

| Type to filter or search | MCDomino/Cronorg               |               | Oper          |
|--------------------------|--------------------------------|---------------|---------------|
| Docal                    | Title 🔶                        | File name     |               |
| MCDomino/Cronorg         | Mail (R8.5)                    | mail85.ntf    | <u>A</u> bout |
|                          | Mail Journaling (8.5)          | mailjrn.ntf   |               |
|                          | Mail Router Mailbox (8)        | mailbox.ntf   |               |
|                          | Message Tracking Reports (6)   | reports.ntf   |               |
|                          | Microsoft Office Library (8.5) | doclbm7.ntf   |               |
|                          | Monitoring Configuration (8)   | events4.ntf   |               |
|                          | Monitoring Results (8.5)       | statrep5.ntf  |               |
|                          | News Articles (8.5)            | nntpcl6.ntf   |               |
|                          | III NNTP Cross-Post            | nntppost.ntf  |               |
|                          | NNTP Discussion                | nntpdi50.ntf  |               |
|                          | Notebook (8)                   | notebook8.ntf |               |
|                          | Notes Log (8)                  | log.ntf       |               |
|                          | Notes Log Analysis (8.5)       | loga4.ntf     |               |
|                          | INT/Migrating Users' Passwords | ntsync45.ntf  |               |
|                          | Personal Address Book          | pernames.ntf  |               |
|                          | B D 1 2 1 (0)                  | 1             |               |
|                          | Eile name:mail85.ntf           |               | Browse        |
|                          | Show working set options       |               |               |
|                          | Add to existing working set:   |               |               |
|                          |                                |               |               |
|                          |                                |               |               |
|                          |                                |               |               |
|                          |                                |               |               |
|                          |                                |               |               |

3. It takes time to open the mail template file, but once it is loaded, you will see a view similar to the following:

| Properties - IBM Lotus Domino D  | esigner                                   |                     |                | _ 🗆 ×              |
|----------------------------------|-------------------------------------------|---------------------|----------------|--------------------|
| File Edit View Create Design Nav | ngate loois Search Project Window Help    |                     |                |                    |
|                                  |                                           |                     |                |                    |
| 🥺 Applications 🛛 🗄 🛥 🗮 🗙         | 🔄 mail85.ntf - Forms                      |                     |                |                    |
|                                  | New Form Z Sign                           |                     | Filter:        | Clear              |
| \MCDomino/Cronoro\mail85.ntf     | Name 🔺                                    | Alias               | Last Modified  | Last Modified By 🔺 |
| F-E Forms                        | _Calendar Entry                           | Appointment         | 13/09/2011 22: | Lotus Notes Templa |
| +                                | _Document Memo                            | AlternateMemo       | 13/09/2011 22: | Lotus Notes Templa |
| E Folders                        | _Notebook Entry                           | JournalEntry        | 13/09/2011 22: | Lotus Notes Templa |
| XPages                           | _OfflineCalendar Entry                    | OfflineAppoint      | 13/09/2011 22: | Lotus Notes Templa |
| Custom Controls                  | _Special\_Message To Database Manager     | dbManager           | 13/09/2011 22: | Lotus Notes Templa |
| E Framesets                      | _Special\Link Message                     | Bookmark            | 13/09/2011 22: | Lotus Notes Templa |
| Pages                            | _Special\Phone Message                    | Phone Message       | 13/09/2011 22: | Lotus Notes Templa |
| E B Shared Elements              | _wCalendar Entry                          | Appointment         | 13/09/2011 22: | Lotus Notes Templa |
| E Code                           | ☑ (\$Replication)                         | \$Replication       | 13/09/2011 22: | Lotus Notes Templa |
| 🗄 🖣 Data                         |                                           | \$Subscription      | 13/09/2011 22: | Lotus Notes Templa |
| E Resources                      | (AddCategory)                             |                     | 13/09/2011 22: | Lotus Notes Templa |
| E Composite Applications         | <ul> <li>(AddCategoryContacts)</li> </ul> |                     | 13/09/2011 22: | Lotus Notes Templa |
| Application Properties           | <ul> <li>(AddGroupCategory)</li> </ul>    |                     | 13/09/2011 22: | Lotus Notes Templa |
|                                  | ☑ (AddressFormatPicker)                   | AddressFormat       | 13/09/2011 22: | Lotus Notes Templa |
|                                  | ⊿ (AddressPicker)                         | AddressPicker       | 13/09/2011 22: | Lotus Notes Templa |
|                                  | ∠ (AllAddressHelper)                      |                     | 13/09/2011 22: | Lotus Notes Templa |
|                                  | ∠ (Archive Log)                           | ArchiveLog          | 13/09/2011 22: | Lotus Notes Templa |
|                                  | <ul> <li>(Calendar Profile)</li> </ul>    | CalendarProfile     | 13/09/2011 22: | Lotus Notes Templa |
|                                  | ∠ (CalendarCleanup)                       | CalClean            | 13/09/2011 22: | Lotus Notes Templa |
|                                  | 4                                         |                     | 10/00/0011 00  |                    |
|                                  | Properties y Problem                      |                     |                | arch v T = =       |
|                                  | E Properties x Z Events x K Problem       |                     |                |                    |
|                                  | Basics Application                        | Desklasse (Otherse) |                | -                  |
|                                  | Info Title: Mail (88.5)                   | Problems (0 items)  |                |                    |
|                                  | Print Server: MCDomino/Croporg            | Eult                |                |                    |
| 🗄 Outline 👝 🖽 🗙                  |                                           |                     |                |                    |
| An outline is not available.     | rile name: mailos.ntr                     |                     |                |                    |
|                                  | Type: Standard                            |                     |                |                    |
|                                  | Activity                                  |                     |                | -                  |
|                                  |                                           | *                   |                | 🏓 🔏 Online 🔺       |

## 2.2 Adding the Notes Classifier Label Banner

1. Open the mail template file in Domino Designer as described in the previous section.

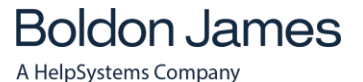

Notes Classifier Installation Guide

UM638509

- The following steps will need to be repeated for the "Message", "Reply" and "Reply with History & Attachments" forms for messages and the "\_Calendar Entry" and "(Notice)" forms for calendar items.
- 3. Expand Forms in the left-hand Applications pane and double-click on the Message form to open in the middle pane, as shown below.

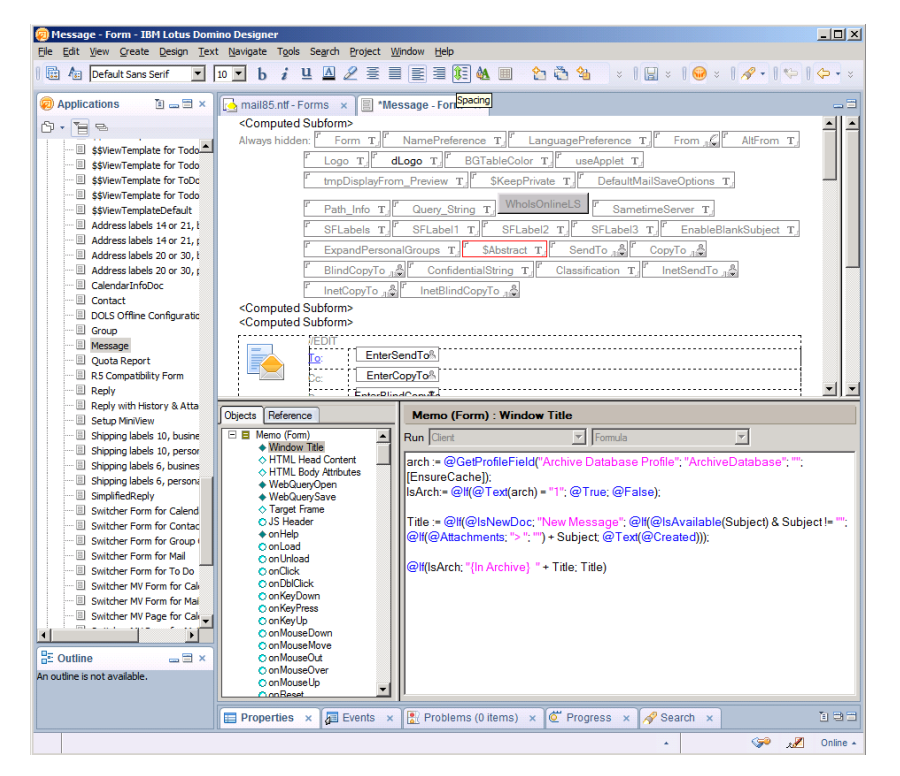

4. In the "Message", "Reply" and "Reply with History & Attachments" forms place the cursor in the form, immediately after the last form field before the <Computed Subform> and To, Cc areas and press Enter to create a new line as shown below.

| 🧑 Message - Form - IBM Lotus Domino Designer                                                                                                    | <u>- 0 ×</u>    |
|----------------------------------------------------------------------------------------------------|-----------------|
| Ele Edit <u>V</u> iew <u>Q</u> reate <u>D</u> esign <u>T</u> ext <u>N</u> avigate T <u>o</u> ols Segrch <u>P</u> roject <u>W</u> indow <u>H</u> elp                                                                                                    |                 |
| 📴 🌆 Default Sans Serif 🔄 10 💌 b 🧯 🖳 🖉 🧟 🗮 🧮 🗮 🗮 🗮 🗮 🖄 💷 🏠 💈   🔜 🗴   😡 🖉   🔗 ×   😡 ×   🔗 ×   🔗 ×   🖓 •   💝   <                                                                                                    | <b>&gt; -</b> × |
| 😰 Applications 👔 🕳 🚍 🗴 🔂 mail85.ntf - Forms 🗙 📓 *Message - Form 🗴                                                                                                    |                 |
| Computed Subform>                                                                                                    |                 |
| Always hidden: Form T NamePreference T FunguagePreference T From                                                                                                    |                 |
|                                                                                                    |                 |
| B Address labels 14 or 21, t                                                                                                    |                 |
| Address labels 14 or 21, r     The pDisplayFrom_Preview T SkeepPrivate T DefaultMailSaveOptions T                                                                                                    |                 |
| Address labels 20 or 30, t                                                                                                    |                 |
| Address labels 20 or 30, r     Path_into 1 duery_string 1 duery_string 1 due |                 |
| CalendarInfoDoc     SFLabels T, F SFLabels T, SFLabels T, SFLabels T, SFLabels T, F SFLabels T, F SFLabels T, |                 |
| EnableBlankSubject T. ExpandPersonalGroups T. SAbstract T. SendTo                                                                                                    |                 |
|                                                                                                    |                 |
| Group Copyro a Bindcopyro a Contidentialstring 1 Classification 1                                                                                                    |                 |
| Message InetSendTo இ InetBlindCopyTo 8                                                                                                    |                 |
| Quota Report                                                                                                    |                 |
| RS Compatibility Form < Computed Subform>                                                                                                    |                 |
| Reply <computed subform=""></computed>                                                                                                    |                 |
| Reply with History & Atta                                                                                                    |                 |
| Setup MiniView                                                                                                    |                 |
| Bipping labels 10, busine                                                                                                    | <b>-</b>        |
| Shipping labels 10, person                                                                                                    |                 |
| Bipping labels 6, busines Objects Reference Memo (Form) : Window Title                                                                                                    |                 |
| Shipping labels 6, persona 🗸 📄 Memo (Form)                                                                                                    |                 |
| Window Tale                                                                                                    |                 |
| Cutting                                                                                                    | ": <b>-</b>     |
|                                                                                                    |                 |
| An ocume is not available.                                                                                                    | 1 2 2           |
| · · · · · · · · · · · · · · · · · · ·                                                                                                    | Online 🔺        |

In the "\_Calendar Entry" and "(Notice)" forms place the cursor in the form, immediately after the tmpHideOnlinemeeting form field before the dispDuplicateEntry area, and press Enter to create a new line as shown below.

Boldon James

Notes Classifier Installation Guide

UM638509

| File Edit View Create Design Text Navigate Tools Search Project Window Help                                                                                                    | ) × |
|----------------------------------------------------------------------------------------------------|-----|
|                                                                                                    |     |
| 🛅 🛅 Default Sans Serif 🔄 🚺 10 🖬 b i 🖳 🔺 🦉 🗧 🔡 🗧 🐨 🗧 🔅 🐨 🖉 🖓 🔹 🖓 🔹 🤅 🖓                                                                                                    | • * |
| Applications  Calendar Entry Applications  AltChairCalendar Entry AltChairCollendar Entry AltChairCollendar Entry AltChairCollendar Entry AltChairCollendar Entry  AltChairCollendar Entry  TmpBroadcast TTmpWhichList TTmpNewHideTimeZone T  TsTeamCalendar TCalForwardChairNotificationTo T TmpHideOnlinemeeting T                                                                                                    |     |
| Special_Message To Dat<br>Special_Unix Message<br>Special_Phone Message<br>Special_Phone Message | -   |
| (AddroupCategory)         (AddressPicker)         (AddressPicker)         (AddressPicker)         (AddressPicker)         (AddressPicker)         (AddressPicker)         (AddressPicker)         (AddressPicker)         (AddressPicker)         (AddressPicker)         (Calendar Profile)         (Calendar Profile) <th></th>                                                                                                    |     |

5. Press the "Create Field" button on the toolbar to add a new text field, and when the Field properties dialog pops up, change the Name from "Untitled" to "bjLabelBannerText", as follows.

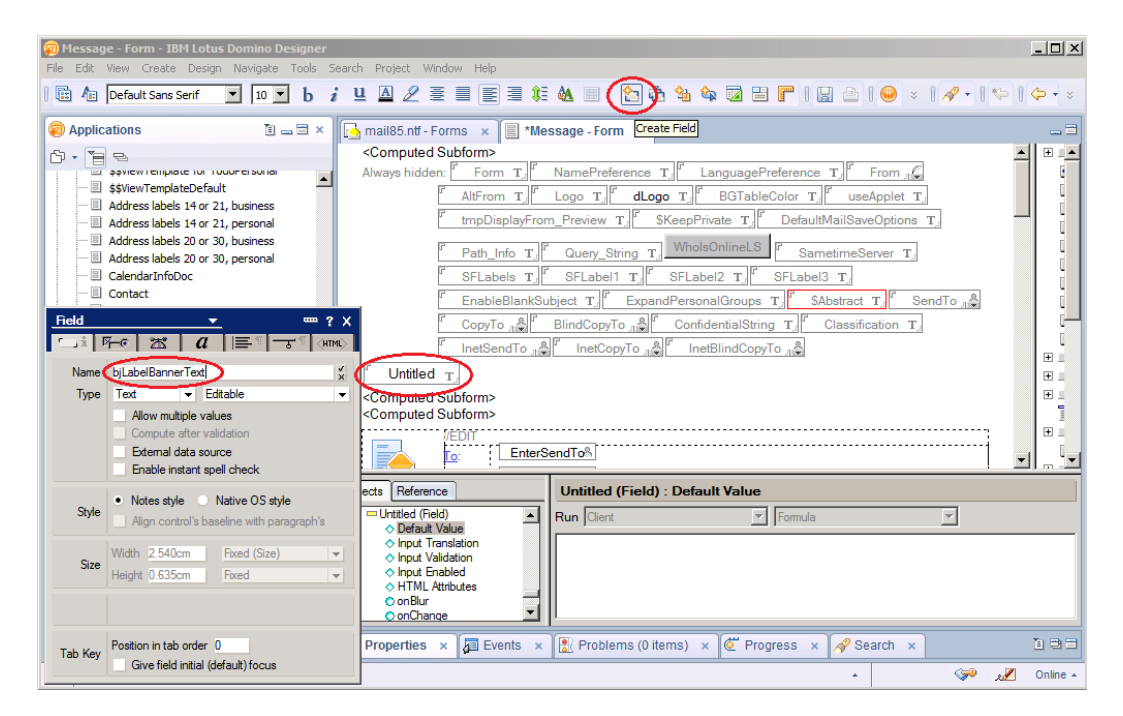

6. Select the "Fonts" tab in the Field properties dialog, and note that the field name on the form is updated with the new name "bjLabelBannerText". Choose font size 12 and "Bold" style, as follows.

Boldon James A HelpSystems Company

Notes Classifier Installation Guide

UM638509

| 👰 Message - Form - IBM Lotus Domino Designer                                                                                                    |                                                                                                    | _O×      |
|----------------------------------------------------------------------------------------------------|----------------------------------------------------------------------------------------------------|----------|
| File Edit View Create Design Navigate Tools S                                                                                                    | earch Project Window Help                                                                                                    |          |
|                                                                                                    | : Ц 🛯 2 差 目 ह ∃ \$\$ & ■ - ☆ ☆ ☆ >   2 >   😔 >   / →   ♥                                                                                                    | *        |
| Applications                                                                                                    | 🚰 mail85.ntf - Forms 🗙 🗐 *Message - Form 🗴                                                                                                    | _ =      |
| Size Sylew Template for 1000 PE Solial     Sylew Template Default     Address labels 14 or 21, business     Address labels 14 or 21, personal     Address labels 20 or 30, business     Address labels 20 or 30, personal     CalendarInfoDoc     Contact      Field     Fort     Size Style     CordelUPC     T     10     Ae | Computed Subform><br>Always hidden:<br>Form T,<br>MamePreference T,<br>Always hidden:<br>Form T,<br>AltFrom T,<br>Logo T,<br>AltFrom T,<br>Logo T,<br>BGTableColor T,<br>weApplet T,<br>Form T,<br>BGTableColor T,<br>weApplet T,<br>Form T,<br>BGTableColor T,<br>BGTableColor T,<br>Weapplet T,<br>Form T,<br>Form T,<br>F | ×        |
| Courier New Transformer New Transformer New Transformer Strikethrough<br>David Transformer Strikethrough<br>Default Monospace Transformer Strikethrough<br>Default Sens Serf Transformer Color                                                                                                    |                                                                                                    | <b>•</b> |
| Switcher Form for Calendar                                                                                                    |                                                                                                    |          |
|                                                                                                    | Properties × 🕼 Events × 🖹 Problems (0 items) × 🖉 Progress × 🔗 Search ×                                                                                                    |          |
|                                                                                                    | * 💝 🧏                                                                                                    | Online + |

7. Select the "Paragraph Alignment" tab in the Field properties dialog, and select "centre" Alignment and "continuous" First Line. Note that the form field is now centred.

| 😥 Message - Form - IBM Lotus Domino Designer                                                                                                    | _ 🗆 🗵        |
|----------------------------------------------------------------------------------------------------|--------------|
| File Edit View Create Design Navigate Tools Search Project Window Help                                                                                                    |              |
| I 🖬 /a 📃 🔽 b i Ц 🛛 2 🗐 E ∃ 🗱 🔌 🗉 (b i 🗟 % × 1 🖉 × 1 🔗 × 1 🔗 • 1 🖙 1 <                                                                                                    | <b>⇔ -</b> × |
| 😡 Applications 🔰 🕳 🚍 × 🔀 mail85.ntf - Forms 🗴 📳 *Message - Form 🗴                                                                                                    | _ 3          |
| Computed Subform><br>Always hidden: Form T NamePreference T Form 1<br>Always hidden: Form T NamePreference T Form 1<br>Always hidden: Form T NamePreference T Form 1<br>Always hidden: Form T NamePreference T Form 1<br>Always hidden: Form T NamePreference T BGTableColor T useApplet T<br>T hupDisplayer T BGTableColor T UseApplet T<br>T hupDisplayer T Stabels 10 r 30, business<br>Address labels 20 r 30, personal<br>Contact<br>Fred Paragraph Algoment<br>BindCopyTo 1<br>Space Sonde Sonde So |              |
| bjLabelBannerText (Field) : Default Value                                                                                                    |              |
| Simpling labels 6, personal     Simpling labels 6, personal     Simpling labels     Simpling labels     Simpling labels     Simpling labels     Simpling labels 6, personal     Simpling labels     Simpling labels     Simpl                                       |              |
| 🔲 Properties x 👰 Events x 🖹 Problems (0 items) x 🙋 Progress x 🔗 Search x 🕻                                                                                                    | 193          |
|                                                                                                    | Online 🔺     |

8. Select the "Control" tab in the Field properties dialog, and uncheck "Show field delimiters".

Boldon James

Notes Classifier Installation Guide

UM638509

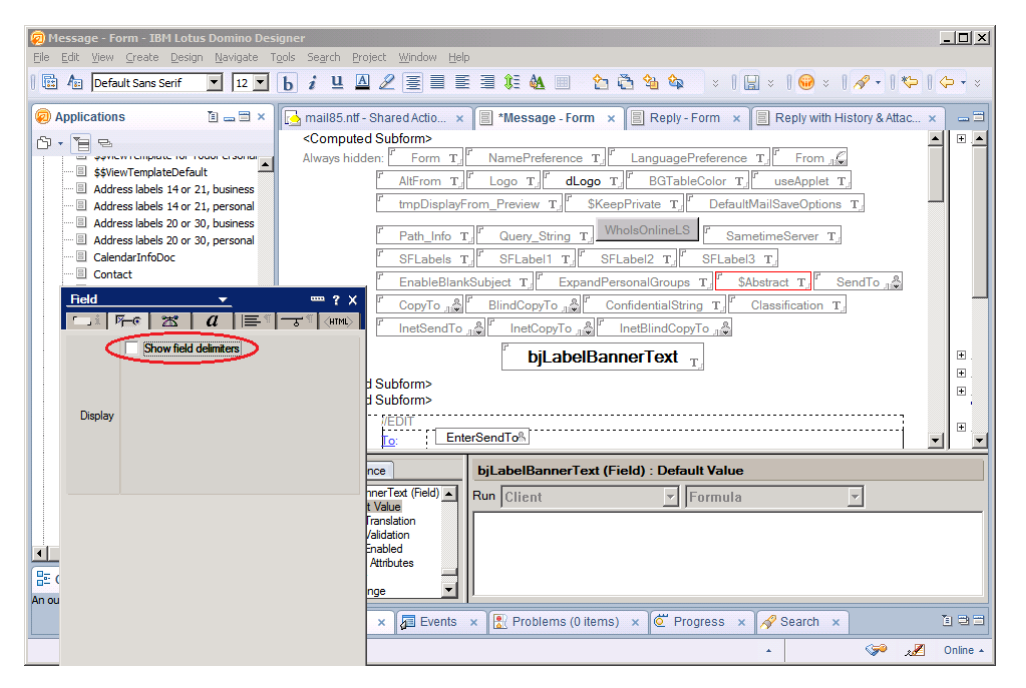

9. Select the "Paragraph Hide When" tab in the Field properties dialog, and uncheck all of the "Hide paragraph when the document is" checkboxes, as shown below.

| Message - Form - IBM Lotus Domino Designer     File Edit View Create Design Navigate Tools S                                                                                                    | earch Project Window Help                                                                                                    | _ 🗆 🗙   |
|----------------------------------------------------------------------------------------------------|----------------------------------------------------------------------------------------------------|---------|
|                                                                                                    | " 및 Δ 2 Ξ Ξ Ξ \$ \$ \$ 0 0 0 0 0 0 0 0 0 0 0 0 0 0                                                                                                    | 🤃 - ×   |
| Applications                                                                                                    | mail85.ntf - Forms × Steessage - Form ×                                                                                                    |         |
| System remunate the 1000remotion       \$\$ViewTemplateDefault       Address labels 14 or 21, business       Address labels 14 or 21, personal       Address labels 14 or 21, personal       Address labels 14 or 21, personal       Address labels 20 or 30, business       Address labels 20 or 30, personal       Contact       Field       Paragraph Hide W       Hide paragraph from       Notes R4.6 or later       Web browsers       Mobil       Hide paragraph when document is       Previewed for reading       Previewed for reading       Opened for reading | Computed Subform> Always hidden: [Form T][ NamePreference T][ LanguagePreference T][ From                                                                                                    | , T     |
| Printed Copied to the clipboard                                                                                                    | ects Reference bjLabelBannerText (Field) : Default Value                                                                                                    |         |
| Hide paragraph if formula is true Formula Window                                                                                                    | Befailt Value     Optimit Value     Optimit | Y       |
|                                                                                                    | Properties x 🖉 Events x 🖹 Problems (0 items) x 🖉 Progress x 🔗 Search x                                                                                                    | 193     |
|                                                                                                    |                                                                                                    | Unine - |

- 10. Repeat the above steps for the "Reply" and "Reply with History & Attachments" forms for messages and the "\_Calendar Entry" and "(Notice)" forms for calendar items.
- 11. Label banner modifications are now complete.

### **2.3 Adding the Classify Button to the Toolbars**

- 1. Open the mail template file in Domino Designer as described earlier.
- 2. The following steps will need to be repeated for the "Message", "Reply" and "Reply with History & Attachments" forms for messages and the "\_Calendar Entry" and "(Notice)" forms for calendar items.

boldonjames.com

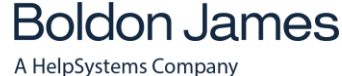

3. Right-click on the "Save and Close..." action in the Action Pane, and select "Create Action..." to create a new button to the right of the "Save and Close..." button on the form.

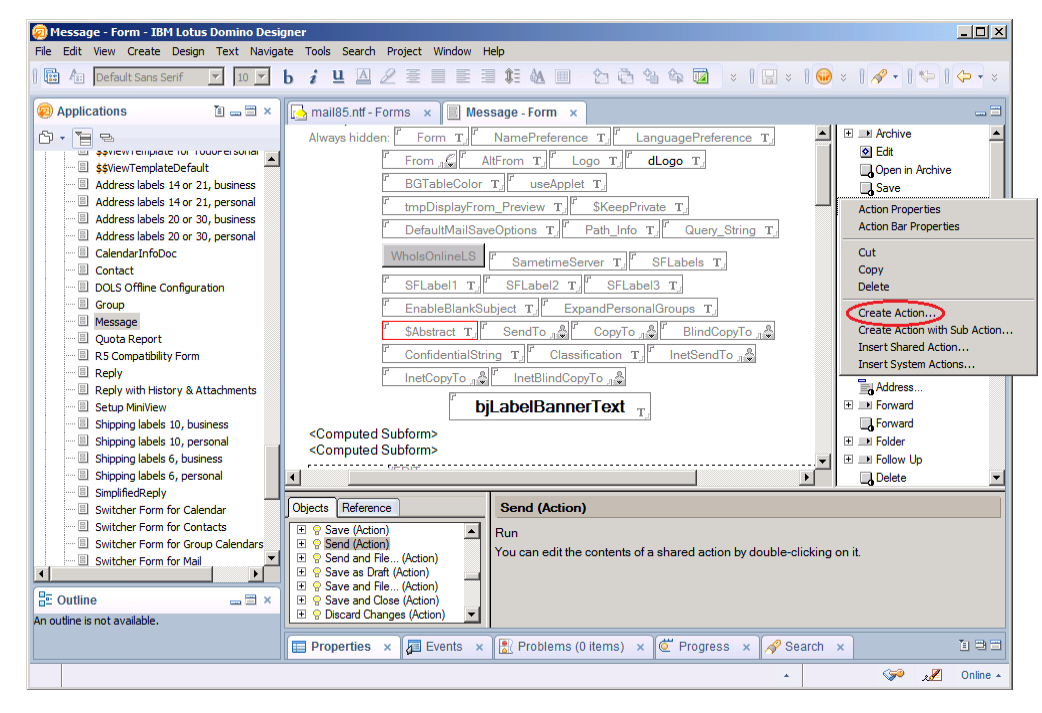

4. In the Action properties dialog, "Action Info" tab, change the name to "Classify...".

| Message - Form - IBM Lotus Domino Designer     Edit View Create Design Text Navigate Tools Sea                                                                                                    | ych <u>Project Wi</u> ndow Help                                                                                                    | <u>- 0 ×</u> |
|----------------------------------------------------------------------------------------------------|----------------------------------------------------------------------------------------------------|--------------|
| 🛚 📴 🌆 Default Sans Serif 💌 12 💌 b i 😃                                                                                                    | ◬◿ё▤▤▤▤◨◖◮▦◜◮◓◮◮▫▫▯▯▫▯◙◦।∥◦।                                                                                                    | 🗘 🔸 🗧        |
| Applications I = I × Amail@s.ntf                                                                                                    | f - Shared Actio × 📳 *Message - Form 🗙 🎚 Reply - Form 🗴 📳 Reply with History & Attac 🗴                                                                                                    | _=           |
| Image: Sylew Template: Or Your Claving       Sylew Template: Or Your Claving       Sylew Template: Or Your Claving       Address labels: 14 or 21, business       Address labels: 14 or 21, business       Address labels: 14 or 21, business       Action Info       Action Info       Action Info       Target       Frame       Display       Value       Only show icon in Action bar       Right align action control | From "G AltFrom T. [* Logo T.]       dLogo T.]       Clogo T.]         BGTableColor T.]       useApplet T.]       Start         *       The DisplayFrom_Preview T.]       SkeepPrivate T.]       Save         *       DefaultMailSaveOptions T.]       Path_Info T.]       Query_String T.]         WholsOnlineLS       SametimeServer T.]       SFLabels T.]       Save and Observed T.]         *       Shabetract T.]       Stabstract T.]       Save and Observed T.]         *       Shabetract T.]       Send on File       Save and Observed T.]         *       Shabetract T.]       *       Send on File       Save and Observed T.]         *       Shabetract T.]       *       Send on File       Save and Observed T.]         *       Shabetract T.]       *       Save and Observed T.]       Save and Observed T.]         *       Shabetract T.]       *       Save and Observed T.]       Save and Observed T.]         *       *       Save and Observed T.]       *       Save and Observed T.]         *       *       Save and Observed T.]       *         *       *       *       New       *         *       *       *       *       New       *         *       < | s<br>        |
| Include action in Action menu                                                                                                    | nce Classify (Action) : Click                                                                                                    |              |
| Icon<br>● None<br>● Notes<br>BE ( Custom<br>An ou                                                                                                    | (Action)<br>Ts)<br>rations)<br>e xecute<br>te<br>te<br>te<br>te<br>terrors                                                                                                    |              |
|                                                                                                    | x                                                                                                    | 0nline ▲     |

5. In the Action properties dialog, "Action Hide When" tab, check the options to hide the action when the document is "Previewed for reading" and "Opened for reading".

Boldon James A HelpSystems Company

Notes Classifier Installation Guide

UM638509

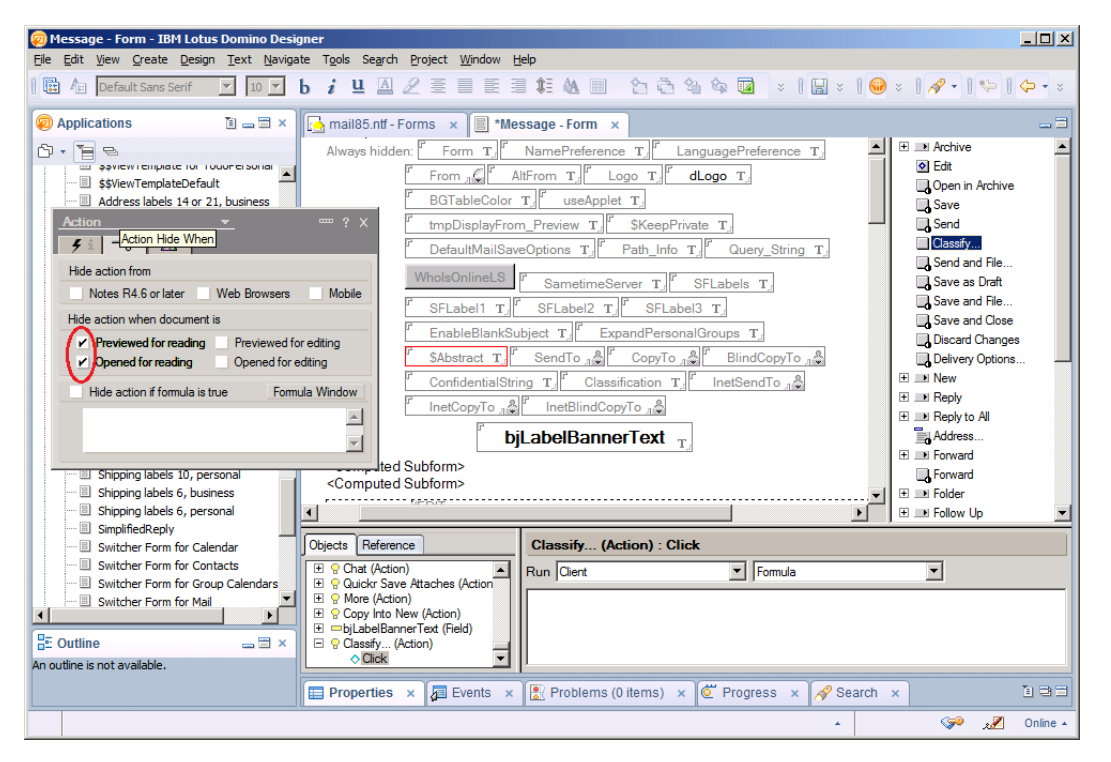

- Close the Action properties dialog and repeat the above steps with the "Reply" and "Reply with History & Attachments" forms for messages and the "\_Calendar Entry" and "(Notice)" forms for calendar items.
- 7. Toolbar modifications are now complete.

### 2.4 Installing the Notes Classifier Server Scripts

- 1. Open the mail template file in Domino Designer as described earlier.
- Most of the following steps will need to be repeated for the "Message", "Reply" and "Reply with History & Attachments" forms for messages and the "\_Calendar Entry" and "(Notice)" forms for calendar items.
- 3. There are fourteen script files that need to be applied to the mail template file. These files have the file extension ".COD" and can be found in the 'Server' folder under the Classifier Notes bundle.
- Each ".COD" file contains a comment header, which explains which Application, Form, Object and Class/Subroutine or Function that the script addition applies to, as shown here for the script file BJ\_0001.COD.

```
      '{BJ: NC0001_START}

      'Copyright (c) 2012 Boldon James Ltd

      '

      'NTF file:

      'NTF file:

      Mail template file

      'Form:
      Message | Reply | Reply with History & Attachments | _Calendar Entry | (Notice)

      'Object:
      (Globals)Memo | (Globals)Reply | (Globals)Reply | (Globals)Appointment | (Globals)Notice

      'Class or Sub:
      (Declarations)

      'Position:
      End
```

5. After each of the following steps, remember to save your changes.

Notes Classifier Installation Guide

Boldon James | Customer Confidential

#### UM638509

#### 2.4.1 BJ\_0001.COD

The contents of this file needs to be added to:

- Message form Globals(Memo), (Declarations)
- Reply form Globals(Reply), (Declarations)
- Reply with History & Attachments form Globals(Reply), (Declarations)
- Calendar Entry form Globals(Appointment), (Declarations)
- (Notice) form Globals(Notice), (Declarations)

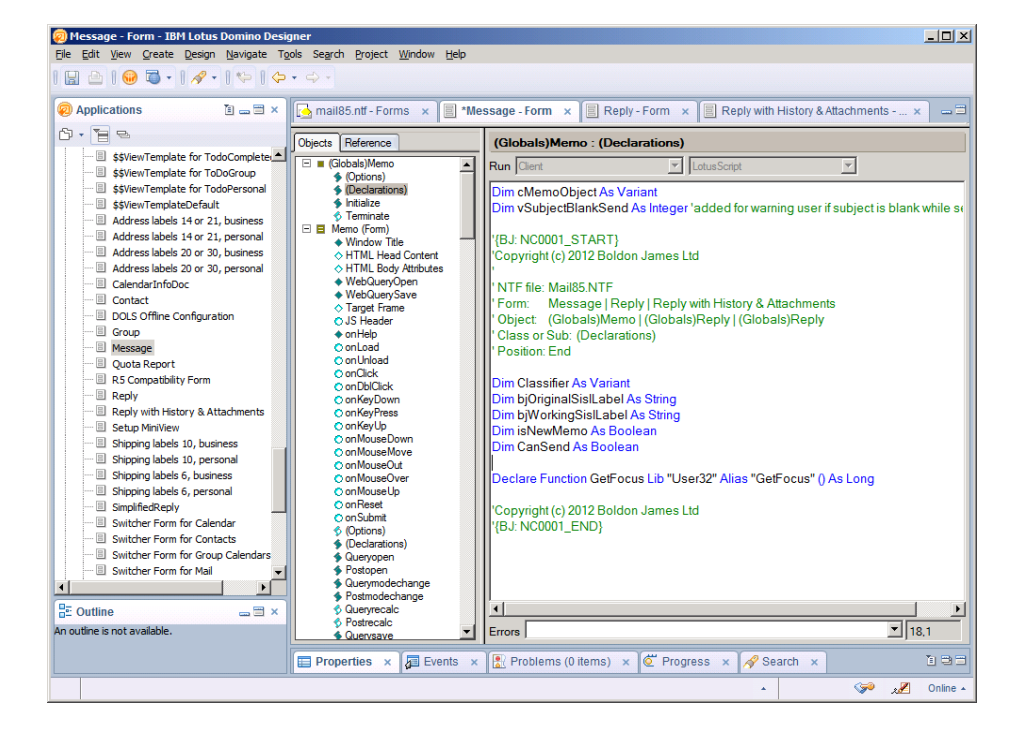

Notes Classifier Installation Guide

Boldon James | Customer Confidential

UM638509

#### 2.4.2 BJ\_0002.COD

The contents of this file need to be added to:

- Message form Globals(Memo), Initialize
- Reply form Globals(Reply), Initialize
- > Reply with History & Attachments form Globals(Reply), Initialize
- Calendar Entry form Globals(Appointment), Initialize
- (Notice) form Globals(Notice), Initialize

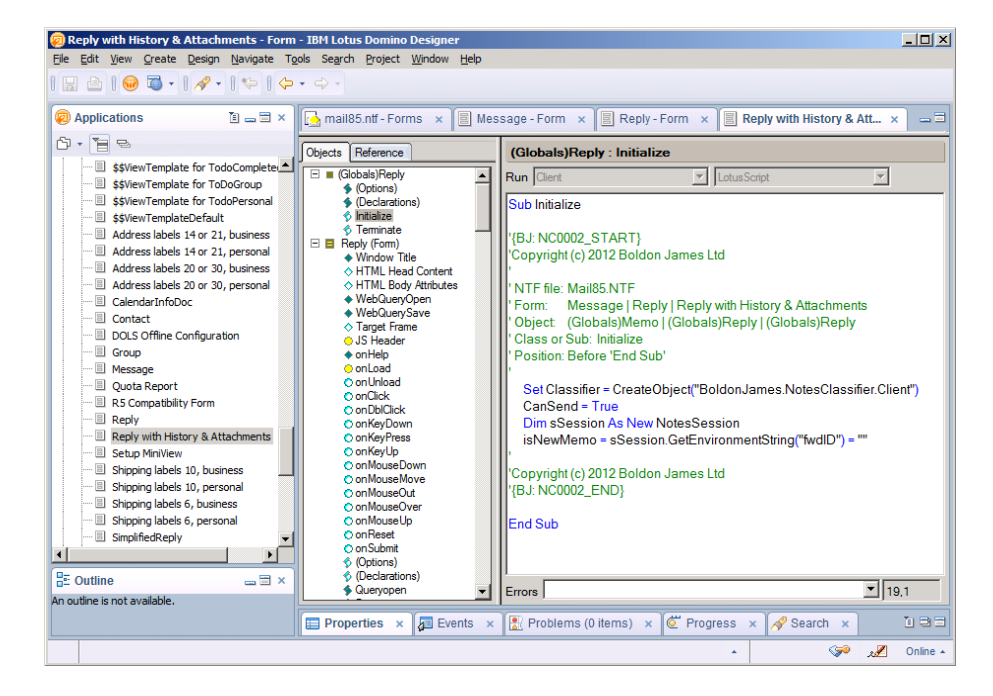

Notes Classifier Installation Guide

Boldon James | Customer Confidential

UM638509

#### 2.4.3 BJ\_0003.COD

The contents of this file need to be added to:

- Message form Memo(Form), QuerySave
- Reply form Reply (Form), QuerySave
- > Reply with History & Attachments form Reply (Form), QuerySave

| 🧑 Message - Form - IBM Lotus Domino Desi                                                                                                    | gner                                                                       |                                                                     |
|----------------------------------------------------------------------------------------------------|----------------------------------------------------------------------------|---------------------------------------------------------------------|
| <u>File Edit View Create Design Text Naviga</u>                                                                                                    | ite T <u>o</u> ols Se <u>a</u> rch <u>P</u> roject <u>W</u> indow <u>H</u> | lelp                                                                |
|                                                                                                    | b <i>i</i> ≞ ≧ 2 ≣ ≡ ≣                                                     | 1 🗱 💩 💷 🗠 🖄 💈 🛛 🔛 🗴 🖌 🥪 🗴 🔗 • 🛛 😓 • 📚                               |
| 🧔 Applications 👔 🕳 🗮 🗙                                                                                                    | 🔂 mail85.ntf - Forms 🗙 🗐 *Me                                               | ssage - Form 🗙 🗐 Reply - Form 🗙 🗐 Reply with History & Atta 🗙 🖃     |
|                                                                                                    | Objects Reference                                                          | Memo (Form) : Querysave                                             |
| \$\$ViewTemplate for ToDoGroup     \$\$ViewTemplate for ToDoGroup                                                                                                    | 🖃 🖪 Memo (Form)                                                            | Run Client 💌 LotusScript                                            |
| S\$ViewTemplate for TodoPersonal                                                                                                    | ◆ Window Title<br>♦ HTML Head Content                                      | Sub Querysave/Source As Notesuidocument Continue As Variant)        |
| \$\$ViewTemplateDefault                                                                                                    | HTML Body Attributes                                                       | If source.InPreviewPane Then Exit Sub                               |
| Address labels 14 or 21, business                                                                                                    | WebQueryOpen     WebQuerySave                                              |                                                                     |
| Address labels 14 or 21, personal                                                                                                    | ♦ Target Frame                                                             | '{BJ: NC0003_START}                                                 |
| Address labels 20 or 30, business                                                                                                    | O JS Header                                                                | 'Copyright (c) 2012 Boldon James Ltd                                |
| Address labels 20 or 30, personal                                                                                                    |                                                                            |                                                                     |
| Contact                                                                                                    | o on Unload                                                                | NTF file: Mail85.NTF                                                |
| DOLS Offline Configuration                                                                                                    | O onClick                                                                  | Object Memo/Form)   Reply/Form)   Reply/Form)                       |
| Group                                                                                                    | o onKeyDown                                                                | Class or Sub: QuerySave                                             |
| B Message                                                                                                    | <ul> <li>onKeyPress</li> </ul>                                             | 'Position: After 'if source.InPreviewPane Then Exit Sub'            |
| 🗏 Quota Report                                                                                                    | O on Key Up                                                                |                                                                     |
| R5 Compatibility Form                                                                                                    | o onMouseMove                                                              | Call Source.Document.ReplaceItemValue("bjProtectiveMarking", bjWorl |
| Reply                                                                                                    | O on MouseOut                                                              |                                                                     |
| Reply with History & Attachments                                                                                                    | O onMouseUp                                                                | Copyright (c) 2012 Boldon James Ltd                                 |
|                                                                                                    | O on Reset                                                                 | {BJ: NC0003_END}                                                    |
| Shipping labels 10, personal                                                                                                    | O on Submit                                                                | Call source FieldSetText/"useApplet" "True")                        |
|                                                                                                    | <ul> <li>(Options)</li> <li>(Declarations)</li> </ul>                      | Call cMemoObject QuerySave(Continue)                                |
| E Shipping labels 6, personal                                                                                                    | S Queryopen                                                                | End Sub                                                             |
| SimplifiedReply                                                                                                    | Postopen                                                                   |                                                                     |
| Switcher Form for Calendar                                                                                                    | Postmodechange                                                             |                                                                     |
|                                                                                                    | S Queryrecalc                                                              |                                                                     |
| "a≞ Outline and a market and a market and a | Postrecalc     Ouenverve                                                   | Frrom ▼ 17.2                                                        |
| An outline is not available.                                                                                                    | · · · · · · · · · · · · · · · · · · ·                                      |                                                                     |
|                                                                                                    | Properties × 🗗 Events ×                                                    | 🖹 Problems (0 items) 🗴 🦉 Progress 🗴 🚀 Search 🗴 🗈 🖼 🗆                |
|                                                                                                    |                                                                            | ـــ 😪 🔊 Online الجير دي                                             |

UM638509

#### 2.4.4 BJ\_0004.COD

The contents of this file needs to be added to:

- Message form Memo(Form), OnLoad
- Reply form Reply (Form), OnLoad
- Reply with History & Attachments form Reply (Form), OnLoad
- Calendar Entry form Appointment (From), OnLoad
- (Notice) form Notice (Form), OnLoad

Reply

E Outline

Reply with History & Attach
 Setup MiniView
 Shipping labels 10, business

Shipping labels 10, personal

The default "onLoad" event handler shown in the Designer is the Web/Javascript handler. To add the script file to the Client "OnLoad" handler, you need to select Client/LotusScript from the Run dropdowns. If your installation has not been customized, this will show an empty "OnLoad" handler subroutine to add the script into.

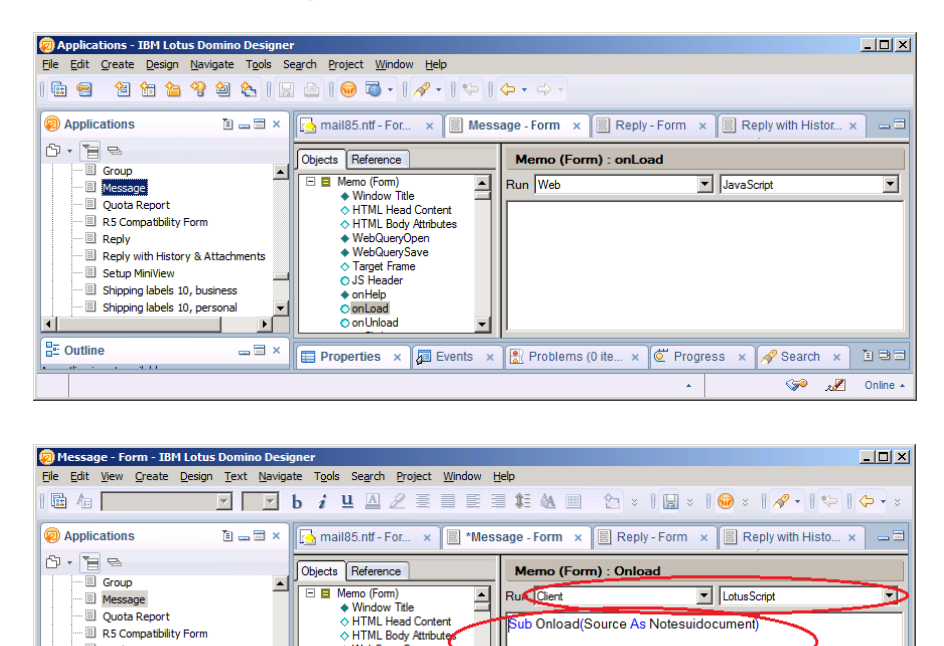

nd Sub

Errors

🔲 Properties 🗴 🚛 Events 🗴 🖹 Problems (0 ite... 🗴 🙋 Progress 🗴 🔗 Search 🗴 🗓 🤤

WebQueryOper

WebQuerySave
 Target Frame
 JS Header
 onHelp
 Onload
 OnUnload

• 1.1

🥖 Onlin

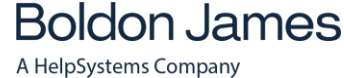

Notes Classifier Installation Guide

UM638509

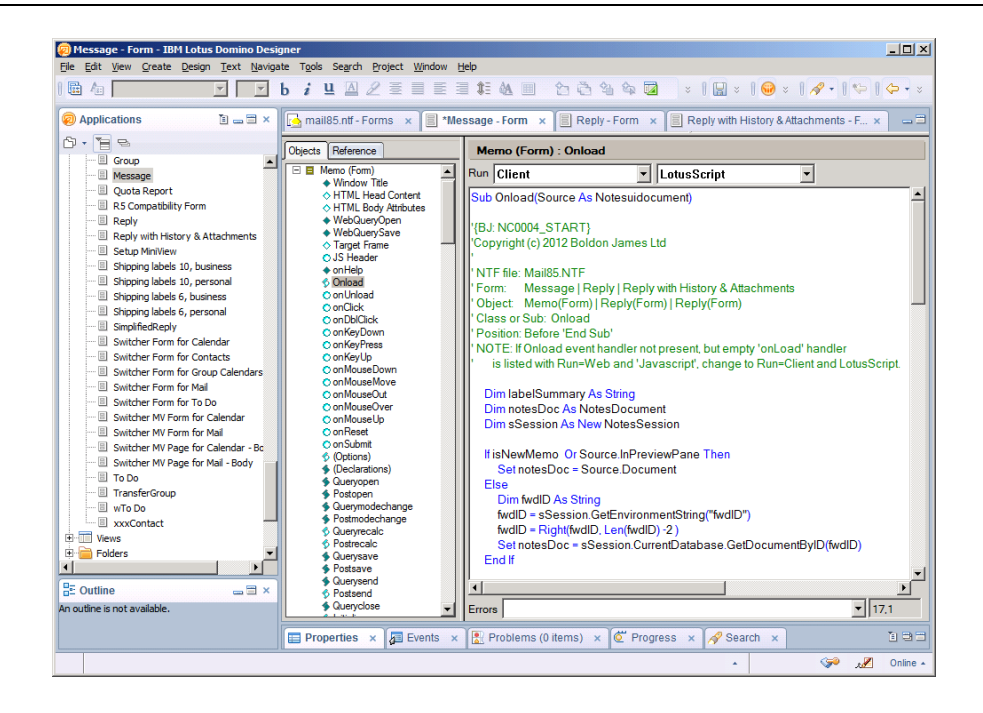

#### UM638509

#### 2.4.5 BJ\_0005.COD

Select "Code/Script Libraries" in the Applications pane, and right-click and select "New Script Library..."

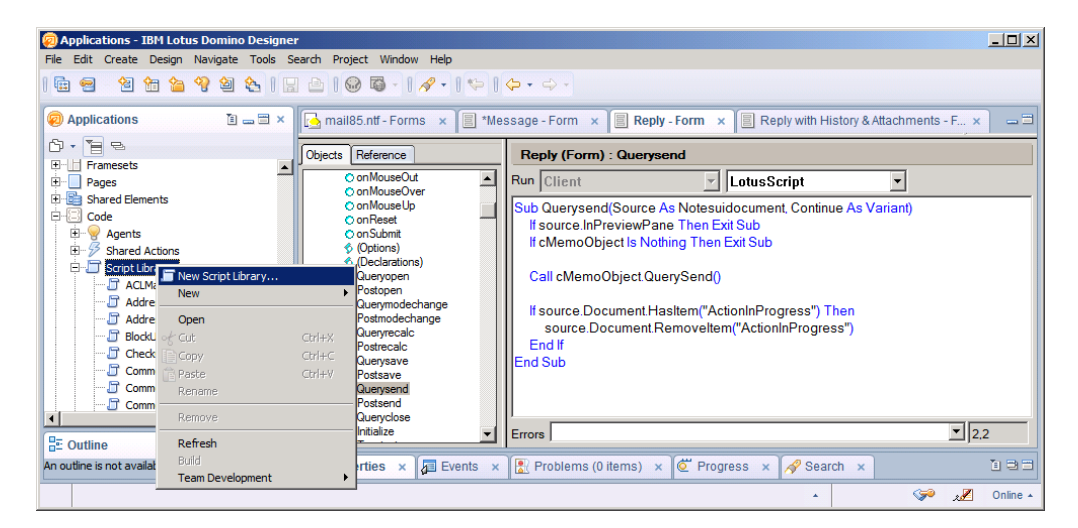

Enter the new script library name "BJCommon", and press OK.

| 🧑 Applications - IBM Lotus Domino De | SF                                                                                        | <u>_ 🗆 ×</u> |
|--------------------------------------|-------------------------------------------------------------------------------------------|--------------|
| File Edit Create Design Navigate To  | Search Project Window Help                                                                |              |
| 1 🖬 😑 👌 🎦 🏠 🏠 🏠                      | 🛛 🧑 New Script Library                                                                    |              |
| Applications I =                     | New Script Library  Concrete a new Script Library.  Reply with History & Attachments - F. | ×            |
| 6 • 1 = -                            |                                                                                           | <u></u>      |
| Framesets                            |                                                                                           |              |
| E Pages                              | Name: BJCommon SCript 💌                                                                   |              |
| E Shared Elements                    | Comment: hent, Continue As Variant)                                                       |              |
| Building Code                        | Type:                                                                                     |              |
| 🗈 🦻 Shared Actions                   |                                                                                           |              |
| 😑 🛅 Script Libraries                 | Application: Mail (R8.5) : \MCDomino/Cronorg\mail85.ntf                                   |              |
| - ACLManagement                      |                                                                                           |              |
| AddressBookSync                      | rogress") Then                                                                            |              |
| Block IserPule                       | onInProgress")                                                                            |              |
|                                      | OK Cancel                                                                                 |              |
| 🗁 Common                             | Postsave                                                                                  |              |
| CommonExt                            | ♦ Querysend                                                                               |              |
| CommonUI                             | Overvelage                                                                                |              |
|                                      | ♦ Initialize                                                                              | 122          |
| 🗄 Outline 📟                          |                                                                                           |              |
| An outline is not available.         | 🔲 📰 Properties 🗙 🕼 Events 🗴 🗽 Problems (0 items) 🗴 🙋 Progress 🗴 🔗 Search 🗴                | 193          |
|                                      | ړ 🕪 .                                                                                     | 🖉 Online 🔺   |

The new script library is created with Public and Declare options.

Boldon James

Notes Classifier Installation Guide

UM638509

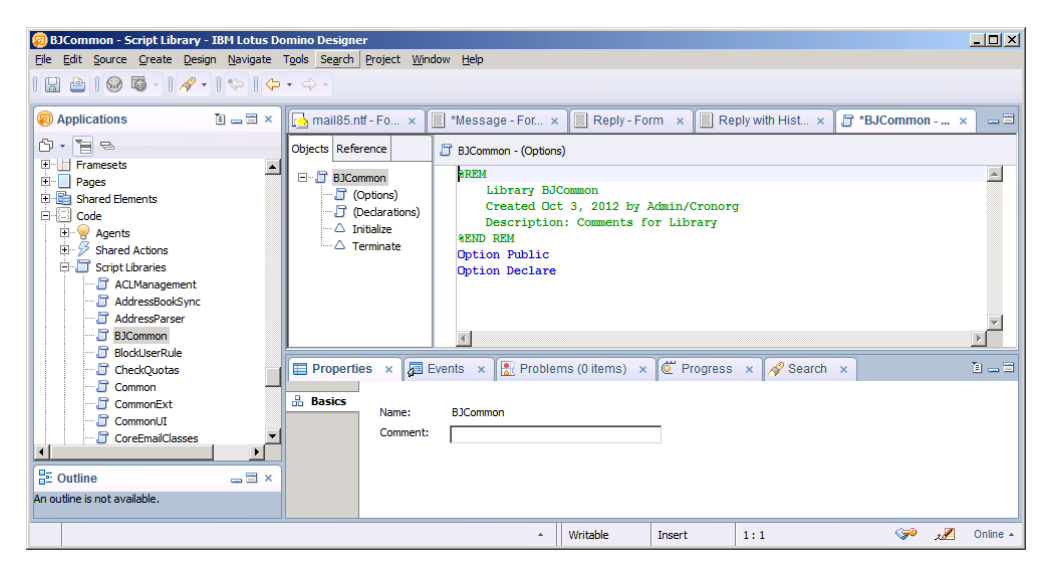

With "BJCommon" selected in the Objects | Reference middle pane, paste the entire contents of BJ\_0005.COD into the right hand BJCommon script pane, as shown below.

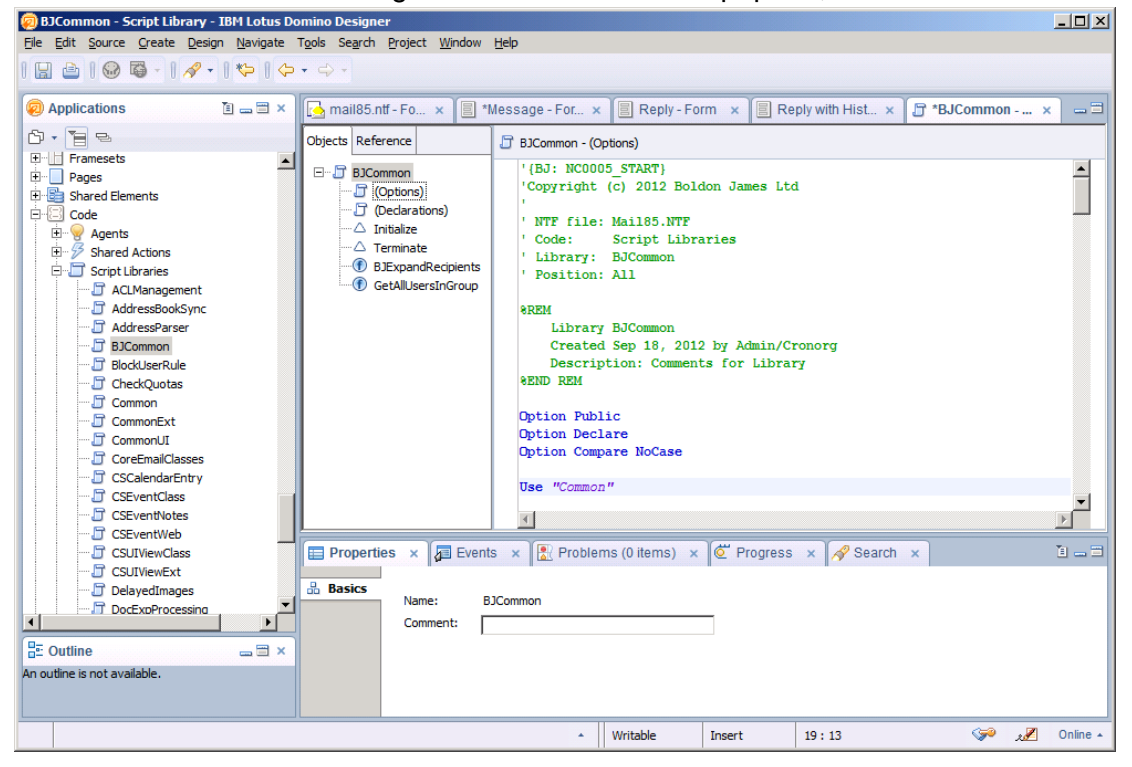

Check that two new functions, "BJExpandRecipients" and "GetAllUsersInGroup" have been added and that selecting those items in the middle pane shows the relevant function body in the right-hand pane.

Notes Classi

Boldon James | Customer Confidential

Notes Classifier Installation Guide

UM638509

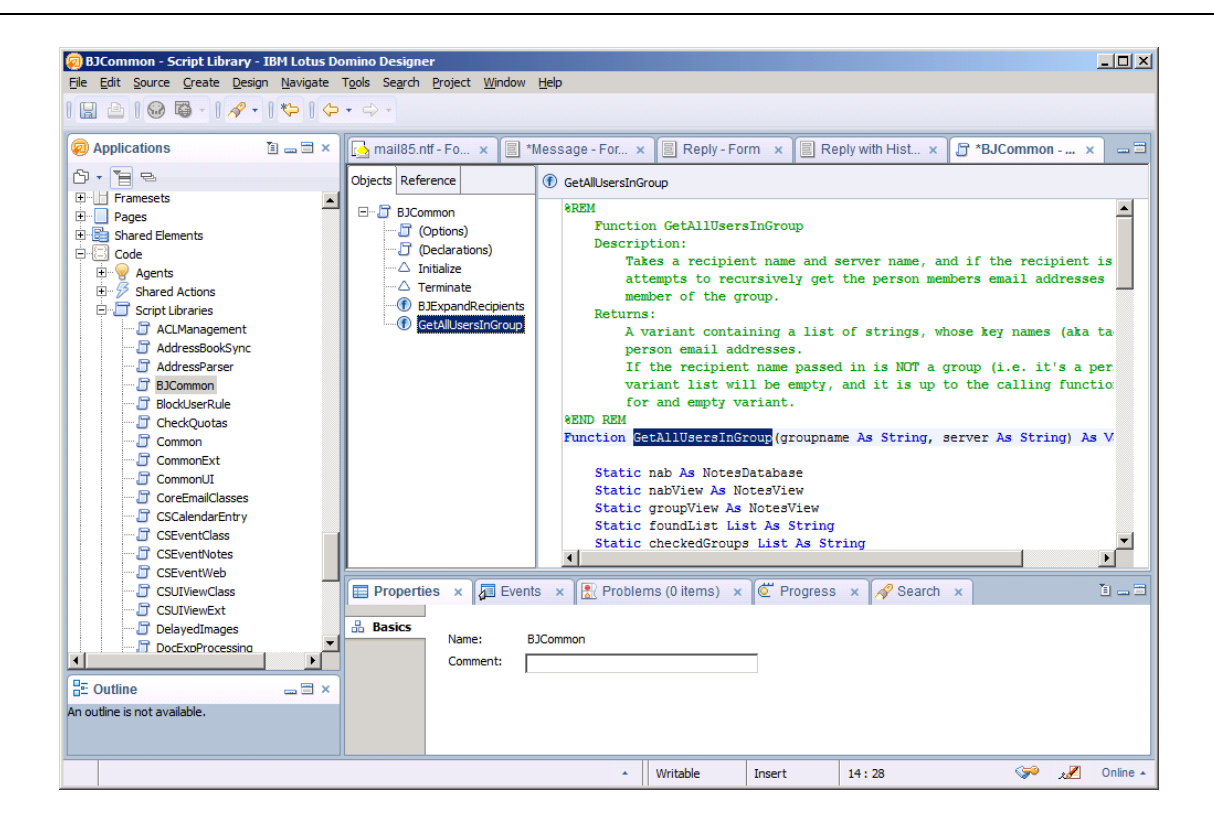

Notes Classifier Installation Guide

#### UM638509

#### 2.4.6 BJ\_0006.COD

The contents of this file need to be added to:

- Message form Memo(Form), Classify... (Action):Click
- Reply form Reply (Form), Classify... (Action):Click
- > Reply with History & Attachments form Reply (Form), Classify... (Action):Click
- > \_Calendar Entry form Appointment (From), Classify... (Action):Click
- > (Notice) form Notice (Form), Classify... (Action):Click

Click "Classify..." in the upper right-hand Action pane, and select "Run: Client / LotusScript" in the "Classify... (Action) : Click" handler in the lower right hand pane.

The script from BJ\_0006.COD should replace the empty Sub.

| 👰 Message - Form - IBM Lotus Domin       | o Designer                                                                              |
|------------------------------------------|-----------------------------------------------------------------------------------------|
| <u>File Edit View Create Design Text</u> | Navigate Tools Search Project Window Help                                               |
|                                          | ▶ b i Ц Д 2 Ξ Ξ Ξ ≇ & Ш ☆ ☆ ☆ ↓   🛛 ×   😡 ×   🔗 •   ♥ •   ♥ •   ♥                       |
| 🥺 Applications 👔 🔤 🗙                     | 🔄 mail85.ntf - F 🗙 📳 *Message - Fo 🗙 📳 Reply - Form 🛛 📓 Reply with His 🗙 🗗 BJCommon 🗙 🛥 |
|                                          | bjLabelBannerText                                                                       |
| Message     Ouota Report                 | <computed subform=""></computed>                                                        |
| 85 Compatibility Form                    | LEDIT                                                                                   |
| Reply                                    | To: EnterSendTo%                                                                        |
|                                          | C: EnterCopyToA                                                                         |
| Shipping labels 10, business             | Bcc: EnterBlindCopyto                                                                   |
| Shipping labels 10, personal             | Fax to: FaxToList A                                                                     |
| B Shipping labels 6, personal            | Subject Subject T                                                                       |
| SimplifiedReply                          |                                                                                         |
| Switcher Form for Contacts               | Objects Reference Classify (Action) : Click                                             |
| Switcher Form for Group Ca               |                                                                                         |
| Switcher Form for Mail                   | More (Action)     Sub Click(Source As Button)     Sub Click(Source As Button)           |
| Switcher MV Form for Calen               |                                                                                         |
| Switcher MV Form for Mail                | Common JavaScript     Common JavaScript                                                 |
| Switcher MV Page for Calen               | (Declarations)     (Tirdy                                                               |
| To Do                                    | © Objectexecute                                                                         |
| TransferGroup                            | <ul> <li>♦ Initialize</li> <li>♦ Terminate</li> </ul>                                   |
|                                          |                                                                                         |
| 🗄 Outline 🔤 🖛 🖼 🗙                        | Errors 1.1                                                                              |
| An outine is not available.              | Properties × 🖉 Events × 🖹 Problems (0 items) × 🖉 Progress × 🔗 Search ×                  |
|                                          | 🔺 🌾 🐙 Online 🔺                                                                          |

Boldon James A HelpSystems Company

Notes Classifier Installation Guide

UM638509

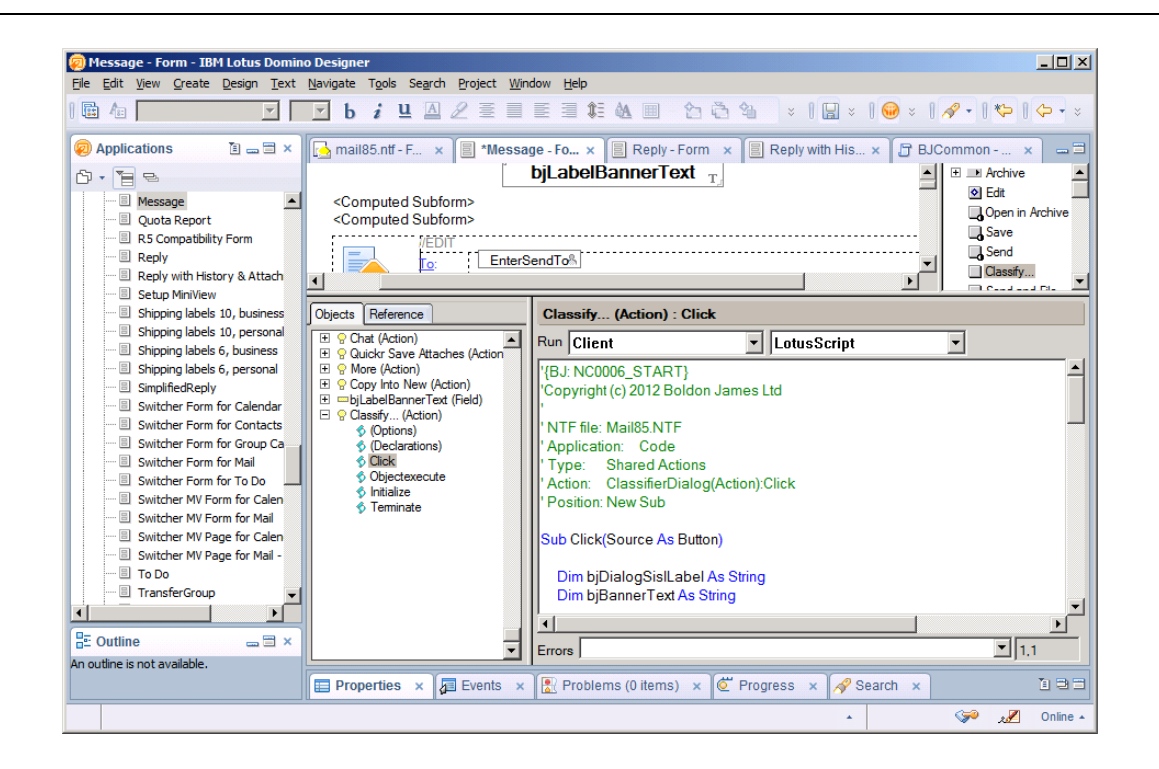

Notes Classifier Installation Guide

#### UM638509

#### 2.4.7 BJ\_0007.COD

The content of this file needs to be added to the beginning of:

- Code / Shared Actions, New Message (views) (Action), Click.
- > Code / Shared Actions, New Meeting (views) (Action), Click.

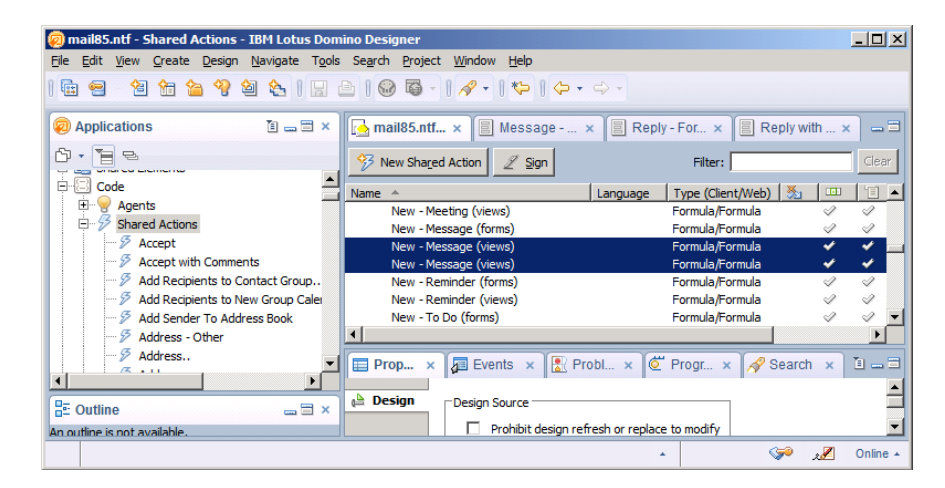

Open New – Message (views) (Action), Click.

Note: New – Message (views) (Action) and New – Meeting (views) (Action) may exist multiple times, we recommend modifying all versions with the same changes

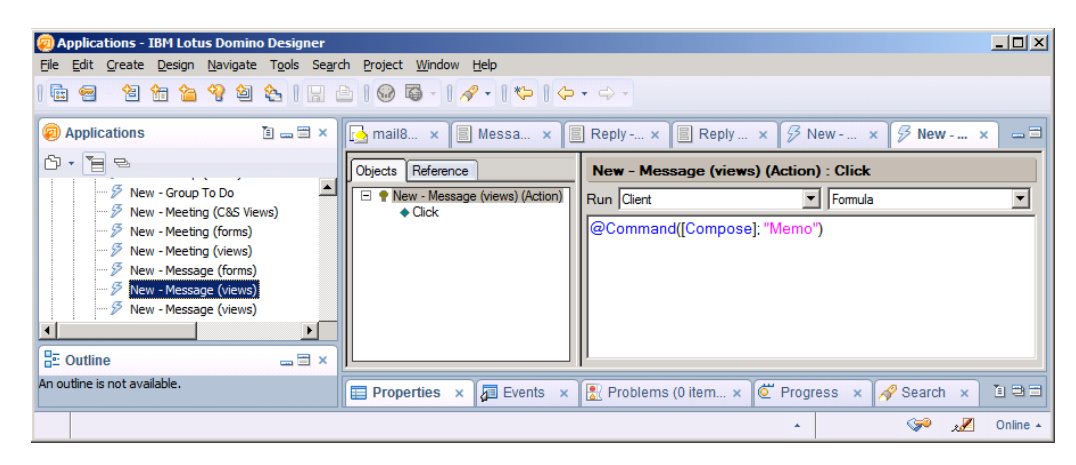

Insert the contents of BJ\_0007.COD at the beginning of the formula.

## **Boldon James**

A HelpSystems Company

Notes Classifier Installation Guide

UM638509

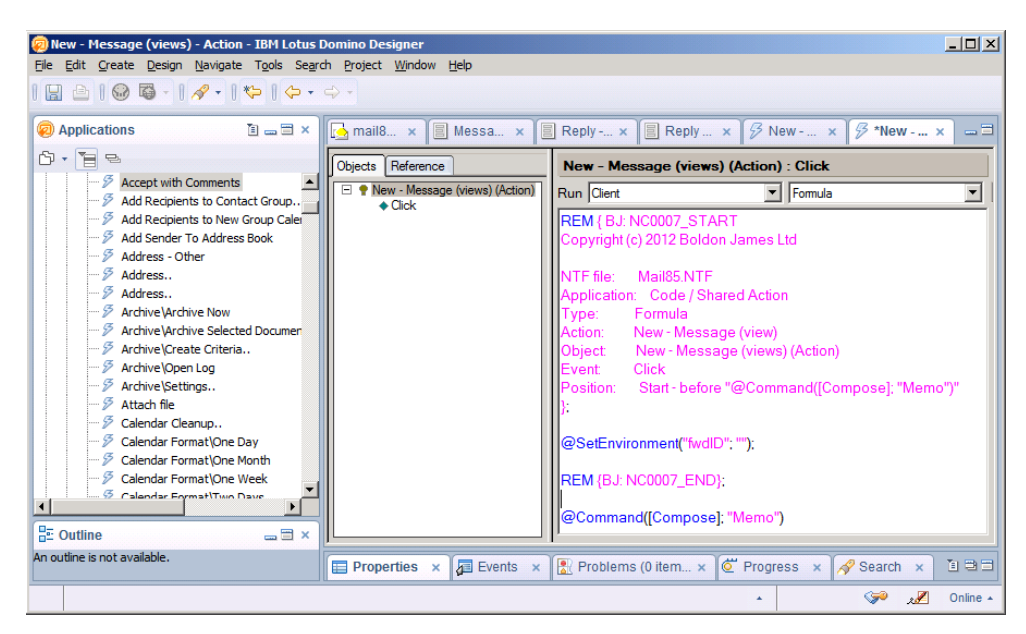

Repeat for Open New – Meeting (views) (Action), Click.

#### UM638509

#### 2.4.8 BJ\_0007A.COD

The content of this file needs to be added to the beginning of:

- > Code / Shared Actions, Copy Into New\Calendar Entry (Action), Click.
- > Code / Shared Actions, Copy Into New\New Calendar Entry (Action), Click.
- Code / Shared Actions, Copy Into New\\_Calendar Entry (Action), Click.
- Code / Shared Actions, Copy Into New\\_Message (Action), Click.
- > Code / Shared Actions, rt click Copy Into New Message (Action), Click.
- > Code / Shared Actions, rt click Copy Into New Calendar Entry (Action), Click.
- > Code / Shared Actions, rt click cont Forward (Action), Click.
- > Code / Shared Actions, rt click Forward (Action), Click.
- > Code / Shared Actions, rt click Fwd with attachments (Action), Click.
- > Code / Shared Actions, rt click Reply (Action), Click.
- > Code / Shared Actions, rt click Reply with History & Attachments (Action), Click.
- > Code / Shared Actions, rt click Reply with History Only (Action), Click.
- > Code / Shared Actions, rt click Reply with Internet-Style History (Action), Click.
- > Code / Shared Actions, rt click Reply to All (Action), Click.
- > Code / Shared Actions, rt click Reply to All with History & Attachments (Action), Click.
- > Code / Shared Actions, rt click Reply to All with History Only (Action), Click.
- > Code / Shared Actions, rt click Reply to All with Internet-Style History (Action), Click.

| 🧑 mail85.ntf - Shared Actions - IBM Lotus Domin | o Designer                                   |               |              |
|-------------------------------------------------|----------------------------------------------|---------------|--------------|
| File Edit View Create Design Navigate Tools     | Search Project Window Help                   |               |              |
| 1 🗄 🗐 - 省 😚 🏠 🧐 🏖 🗎 🔜 🖻                         |                                              |               |              |
| 🥺 Applications 👔 🕳 🖼 🗙                          | Home 🗙 🔂 mail85.ntf - Shared Actions 🗙       |               | _ 3          |
|                                                 | ⅔ New Shared Action                          | Filter:       | Clear        |
| Custom Controls                                 | Name 🔺                                       | Language      | Type (Clie 🔺 |
| F- Framesets                                    | Copy Into New\_Calendar Entry                |               | Formula/F    |
| Pages                                           | Copy Into New\_Message                       |               | Formula/F    |
| E B Shared Elements                             | Copy Into New\_Message                       |               | Formula/F    |
| E-B Code                                        | Copy Into New\_To Do                         |               | Formula/F    |
| Arents                                          | Copy Into New\_To Do                         |               | Formula/F    |
| - Shared Actions                                | Copy Into New\Calendar Entry                 |               | Formula/F    |
| - 2 Accept                                      | Copy Into New\New Calendar Entry             |               | Formula/F    |
| - 5 Accept with Comments                        | 4                                            |               |              |
| - 5 Add Recipients to Contact Group             | 📰 Properties 🗙 🗿 Events 🗴 🖹 Problems (0 iter | ms) ×         | 1 - 3        |
|                                                 |                                              |               | <u> </u>     |
|                                                 | Design Design Source                         |               |              |
|                                                 | Prohibit design refresh or repla             | ace to modify | -            |
| ~                                               |                                              | • 💝           | 🔏 Online 🔺   |

Open Copy Into New\Calendar Entry (Action), Click.

UM638509

## Note: Actions may exist multiple times, we recommend modifying all versions with the same changes

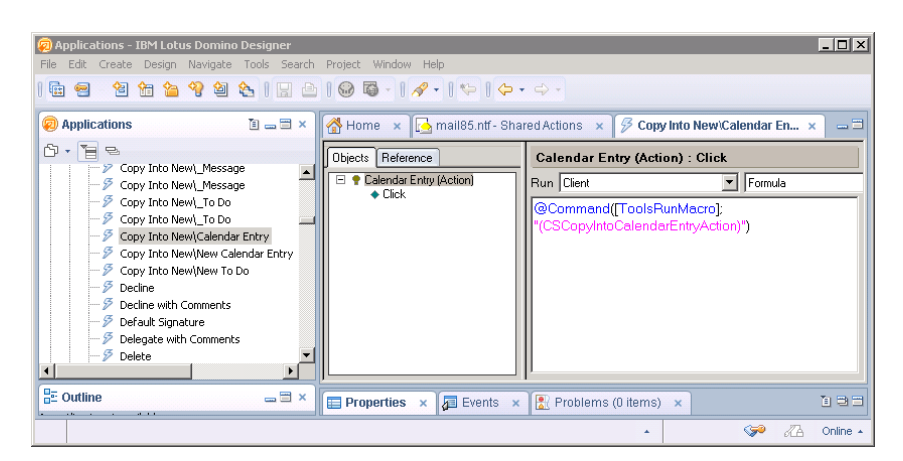

Insert the contents of BJ\_0007A.COD at the beginning of the formula.

| He Edit Create Design Navigate Tools Search Project Window Help                    |                                             |
|------------------------------------------------------------------------------------|---------------------------------------------|
|                                                                                    |                                             |
|                                                                                    |                                             |
| 😰 Applications 👔 🔤 🗶 🚮 Home 🗙 📩 mail85.ntf - Shared Actions                        | s 🗙 🔗 *Copy Into New\Calendar E 🗙 🛶 🚍       |
| Diects Reference Calend                                                            | lar Entry (Action) : Click                  |
|                                                                                    | ent 💽 Formula                               |
| Add Recipients to New Group Calend.      Position     S Add Sender To Address Book | n: Start 🔟                                  |
| Address - Other Action:                                                            | rt click - Reply to All with Internet-Style |
| - 5 Address Object                                                                 | rt click - Reply to All with Internet-Style |
| Archive\Archive Now     Selected Documents     Event                               | (Action)<br>Click                           |
|                                                                                    | n: Start                                    |
|                                                                                    |                                             |
|                                                                                    | nvironment("fwdID"; @NoteID);               |
| Calendar Format\One Day                                                            | 3J: NC0007A_END};                           |
| Calendar Format\One Month                                                          | mand([ToolsRunMacro];                       |
| Calendar Format\Two Days                                                           | pyIntoCalendarEntryAction)")                |
| E Outline                                                                          |                                             |
| An outline is not available. Events × 🛃 Events ×                                   | olems (O items) 🗙 🚺 🗎 🗎                     |

Repeat for all Actions in the list.

Notes Classifier Installation Guide

Boldon James | Customer Confidential

UM638509

#### 2.4.9 BJ\_0008.COD

The contents of this file need to be added to:

- Message form Globals(Memo), (Options)
- Reply form Globals(Reply), (Options)
- Reply with History & Attachments form Globals(Reply), (Options)
- Calendar Entry form Globals(Appointment), (Options)
- (Notice) form Globals(Notice), (Options)

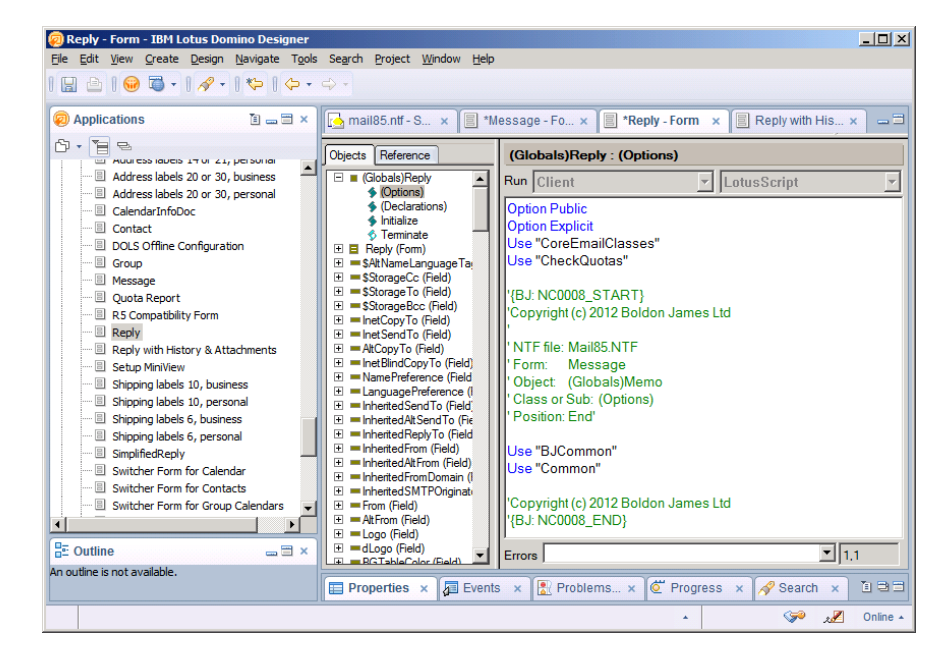

Notes Classifier Installation Guide

UM638509

#### 2.4.10 BJ\_0009.COD

The contents of this file need to be added to:

- Message form Memo(Form), QuerySend
- Reply form Reply (Form), QuerySend
- > Reply with History & Attachments form Reply (Form), QuerySend

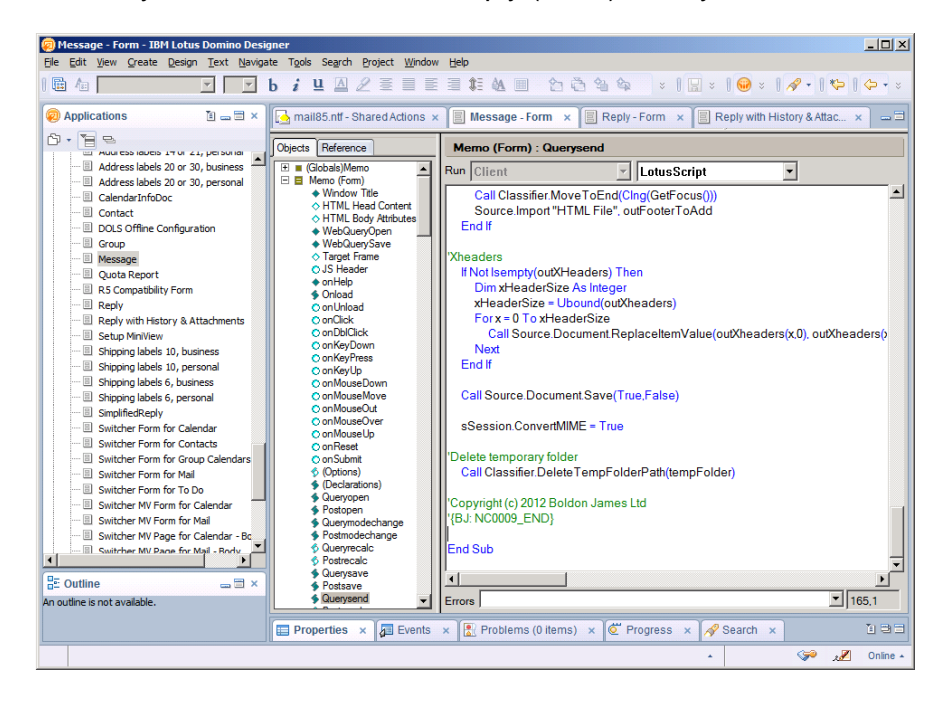

Notes Classifier Installation Guide

UM638509

#### 2.4.11 BJ\_0003C.COD

The contents of this file need to be added to:

Calendar Entry form - Appointment (From), QuerySave

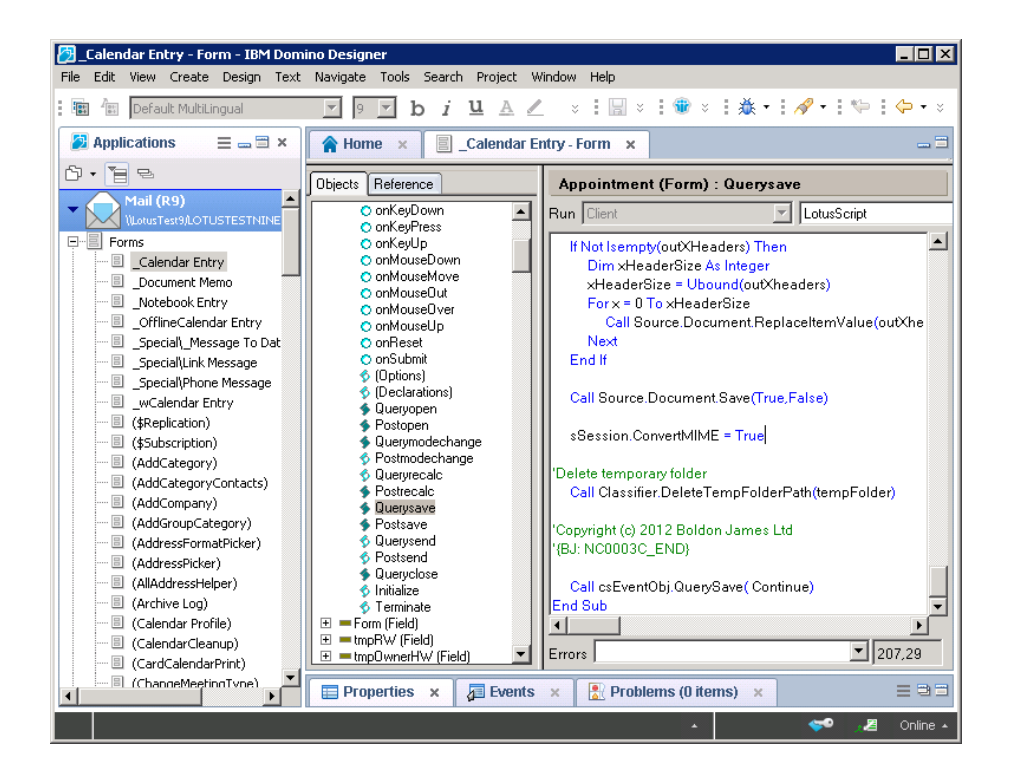

Notes Classifier Installation Guide

#### UM638509

#### 2.4.12 BJ\_0003N.COD

The contents of this file need to be added to:

(Notice) form - Notice (Form), QuerySave

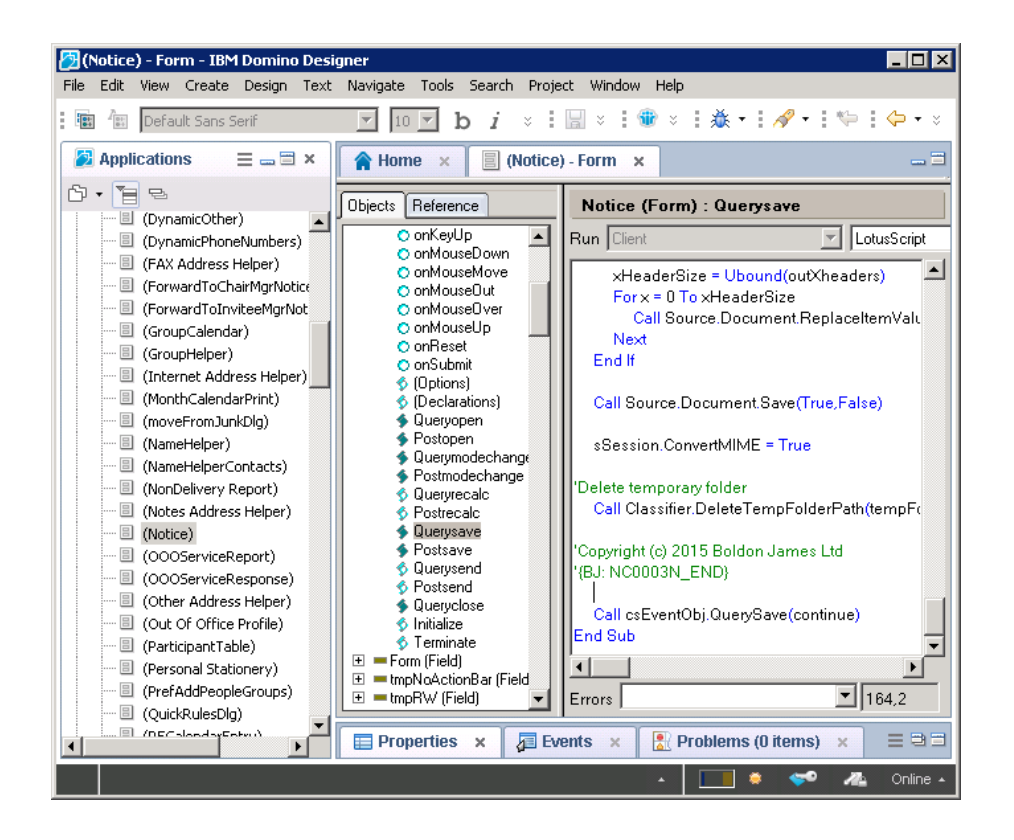

Notes Classifier Installation Guide

Boldon James | Customer Confidential

UM638509

#### 2.4.13 BJ\_0010.COD

The contents of this file need to be added, just after the statement "If source.InPreviewPane Then Exit Sub" to:

- Message form Memo(Form), QueryClose
- Reply form Reply(Form), QueryClose
- Reply with History & Attachments form Reply(Form), QueryClose

The contents of this file need to be added, just before the statement "Call csEventObj.QueryClose(Continue)" to:

Calendar Entry form - Appointment (From), QueryClose

The contents of this file need to be added, just before the statement "If (csEventObj.WasSaved) Then Call csEventObj.QueryClose(continue)" to:

(Notice) form - Notice (Form), QueryClose

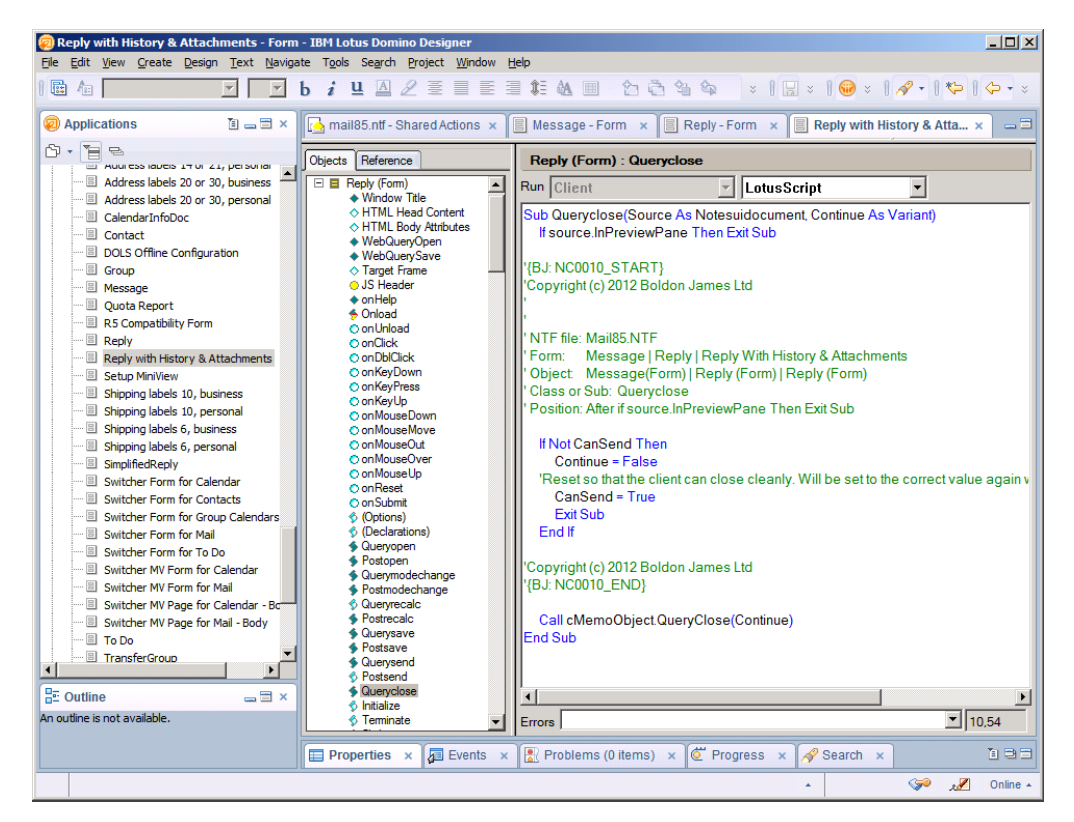

If you have applied the form code changes to all three forms and saved the changes, this stage of the installation is complete.

#### 2.4.14 BJ 0011.COD

The contents of this file provide the code for the Click event for Single Click buttons. It is only required if you wish to have single-click buttons on the forms.

If you require Single Click buttons the following forms require the changes applied to them:

- Message form Memo(Form), SingleClick(Action):Click
- Reply form Reply(Form), SingleClick(Action):Click
- Reply with History & Attachments form Reply(Form), SingleClick(Action):Click
- \_Calendar Entry form Appointment(From), SingleClick(Action):Click  $\geq$
- (Notice) form Notice(Form), SingleClick(Action):Click

Add a new action onto the form's Action Pane. Set the action type to Button and enter a name for the Single-Click button.

- 1. The following steps will need to be repeated for the "Message", "Reply" and "Reply with History & Attachments" forms for messages and the "\_Calendar Entry" and "(Notice)" forms for calendar items.
- 2. Right-click on the "Classify..." ``action in the Action Pane, and select "Create Action..." to create a new button to the right of the "Classify..." button on the form.

| 🖄 Message - Form - IBM Domino Designer                                                                                                    |                                                                                                    |                                                                                                    |                                                                                                    | × |
|----------------------------------------------------------------------------------------------------|----------------------------------------------------------------------------------------------------|----------------------------------------------------------------------------------------------------|----------------------------------------------------------------------------------------------------|---|
| File Edit View Create Design Text Navigate Tools Sear                                                                                                    | h Project Window Help                                                                                                    |                                                                                                    |                                                                                                    |   |
| E Default Sans Serif 🔽 10 🔽 b i                                                                                                    | $\underline{u} \ \underline{\land} \ \underline{<} \equiv \equiv \equiv \equiv \equiv \ddagger \ddagger$                                                                                                    | A 🗉 👌 🏷 🏠 🐄 🖬 🖝 🗄 🔛                                                                                                    | 🗄 目 🏶 👼 • 目 燕 • 目 🛷 • 目 🌤 目 🗇 • 🗇 •                                                                                                    |   |
| Applications 🛛 🚍 🛥 🗃 🗙                                                                                                    | 😭 Home 🗙 🔳 *Message - F                                                                                                    | orm ×                                                                                                    |                                                                                                    | 3 |
|                                                                                                    | Computed Subform><br><computed subform=""><br/><computed subform=""></computed></computed>                                                                                                    | SendTo®<br>CopyTo®<br>ndCopyTo<br>ToList &<br>oject T<br>JayFrom "& - <sup>[*</sup> dspDayOfWeek T.] <sup>[*</sup> DisplayDa                                                       | Bet Archive     Denin Archive     Save     Save     Save     Save     Save     Save and File     Save and File     Save and File     Save and File     Denin Archive     Delete     Bet     Rep Copy     Bet     Delete     dx     Create Artion |   |
| Group     Message     Quota Report     Gonaldality Form                                                                                                    | Objects Reference                                                                                                    | Classify (Action) : Click<br>Run Client                                                                                                    | Create Action with Sub Action<br>Insert Shared Action<br>Insert System Actions                                                                                                    |   |
| Control Control C | Controls     Controls     Controls | '{BJ: NC0006_START}<br>'Copyright (c) 2012 Boldon James Ltd<br>'<br>' NTF file: Mail85.NTF                                                                                         | -                                                                                                    |   |
| An outline is not available.                                                                                                    |                                                                                                    | * Application: Code<br>* Type: Shared Actions<br>* Action: ClassifierDialog(Action):Click<br>* Position: New Sub<br>Sub Click(Source As Button)<br>Dim biDialogSislLabel As String |                                                                                                    |   |
|                                                                                                    | (Action)     Computed (Subform)     Picture                                                                                                    | Errors                                                                                                    | 2.2                                                                                                    | Ĭ |
|                                                                                                    | Properties × / Events                                                                                                    | × Problems (0 items) ×                                                                                                    |                                                                                                    |   |

3. In the Action properties dialog, "Action Info" tab, change the name your Single Click button to reflect the label it will select.

```
boldonjames.com
```

## Boldon James

A HelpSystems Company

UM638509

| Message - Form - IBM Domino Designer                                                                                                    |                                                                                                    | _ 🗆 ×          |
|----------------------------------------------------------------------------------------------------|----------------------------------------------------------------------------------------------------|----------------|
| File Edit View Create Design Text Navigate Tools Searc                                                                                                    | rch Project Window Help                                                                                                    |                |
| 🗄 🕼 Default Sans Serif 🔽 10 💌 b i                                                                                                    | i Ц Δ Z 王 王 王 王 和 Δ 🗉 🖄 🍕 🚾 🖻 🖻 🗄 🕸 🗟 • ! 券 • ! 🔗 • ! 🏷                                                                                                    | :⇔ • ⇔ -       |
| Applications = = ×                                                                                                    | A Home 🗴 📃 *Message - Form 🗴                                                                                                    |                |
| Address labels 20 or 30, personal     Address labels 20 or 30, personal     Contact     Quota Report     Group     Message     Quota Report     Reply with History & Attachments     Cabus Ministrue | Untitled T<br>Untitled T<br>Action Action Action Action Action bar<br>Frame<br>Type Button<br>Value<br>Display<br>Display<br>Include action in Action bar<br>Right align action control<br>Unclude action in Action menu<br>Con                                                                                                    | •              |
| E Outline                                                                                                    | • None                                                                                                    |                |
| An outline is not available.                                                                                                    | Custom     Custom     Custom     Copy Into New (Action)     Copy Into New (Action)     Unitled (Field)     Custom     Cuck     Cuck | = 3 3          |
|                                                                                                    |                                                                                                    |                |
|                                                                                                    | · · · · · · · · · · · · · · · · · · ·                                                                                                    | 🛛 🔏 🛛 Online 🔺 |

4. In the Action properties dialog, "Action Hide When" tab, check the options to hide the action when the document is "Previewed for reading" and "Opened for reading".

## **Boldon James**

A HelpSystems Company

Notes Classifier Installation Guide

UM638509

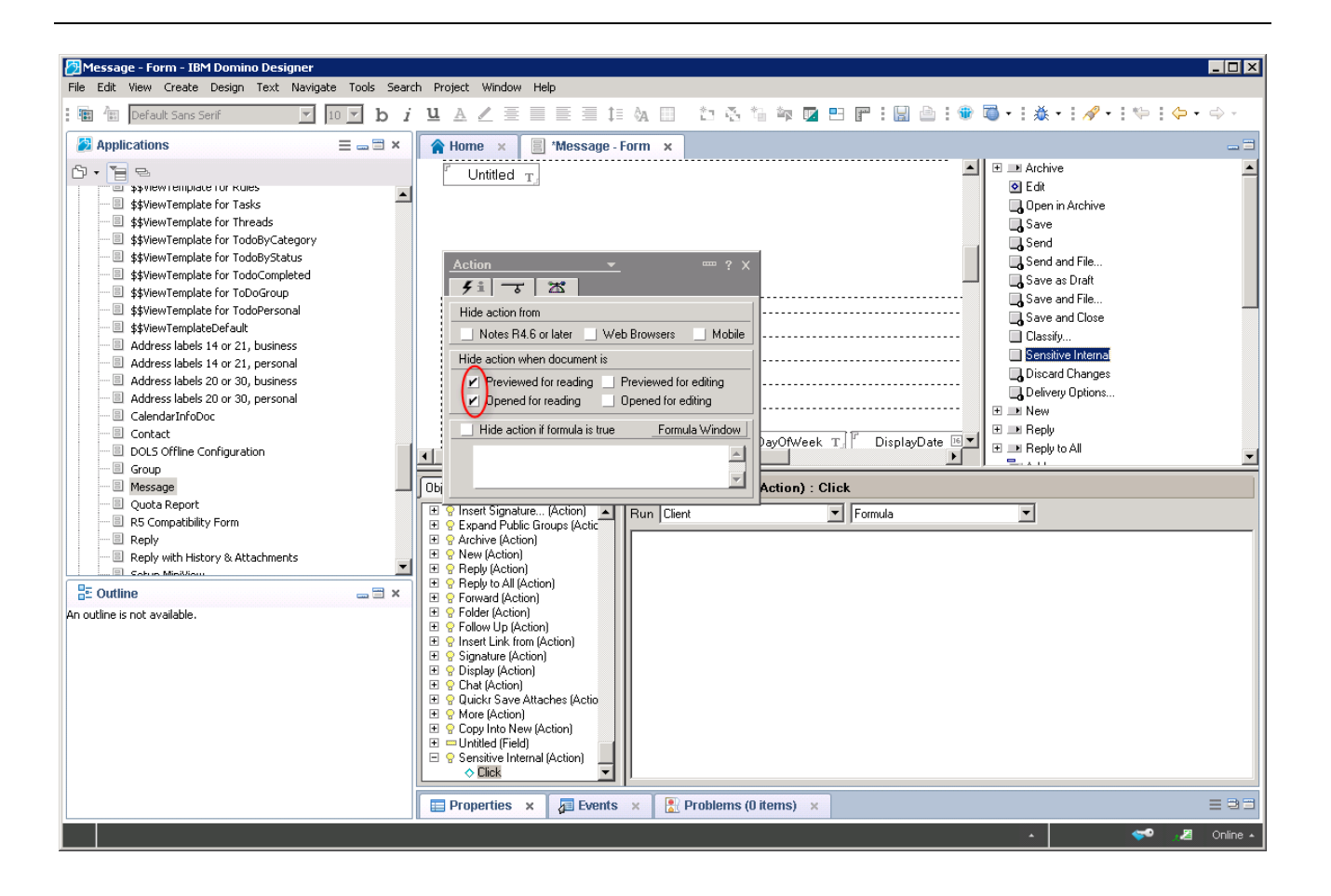

5. Click the Action you just created in the upper right-hand Action pane, and select "Run: Client / LotusScript" in the "Classify... (Action) : Click" handler in the lower righthand pane.

The script from BJ\_00011.COD should replace the empty Sub.

34

Boldon James | Customer Confidential

#### Notes Classifier Installation Guide

UM638509

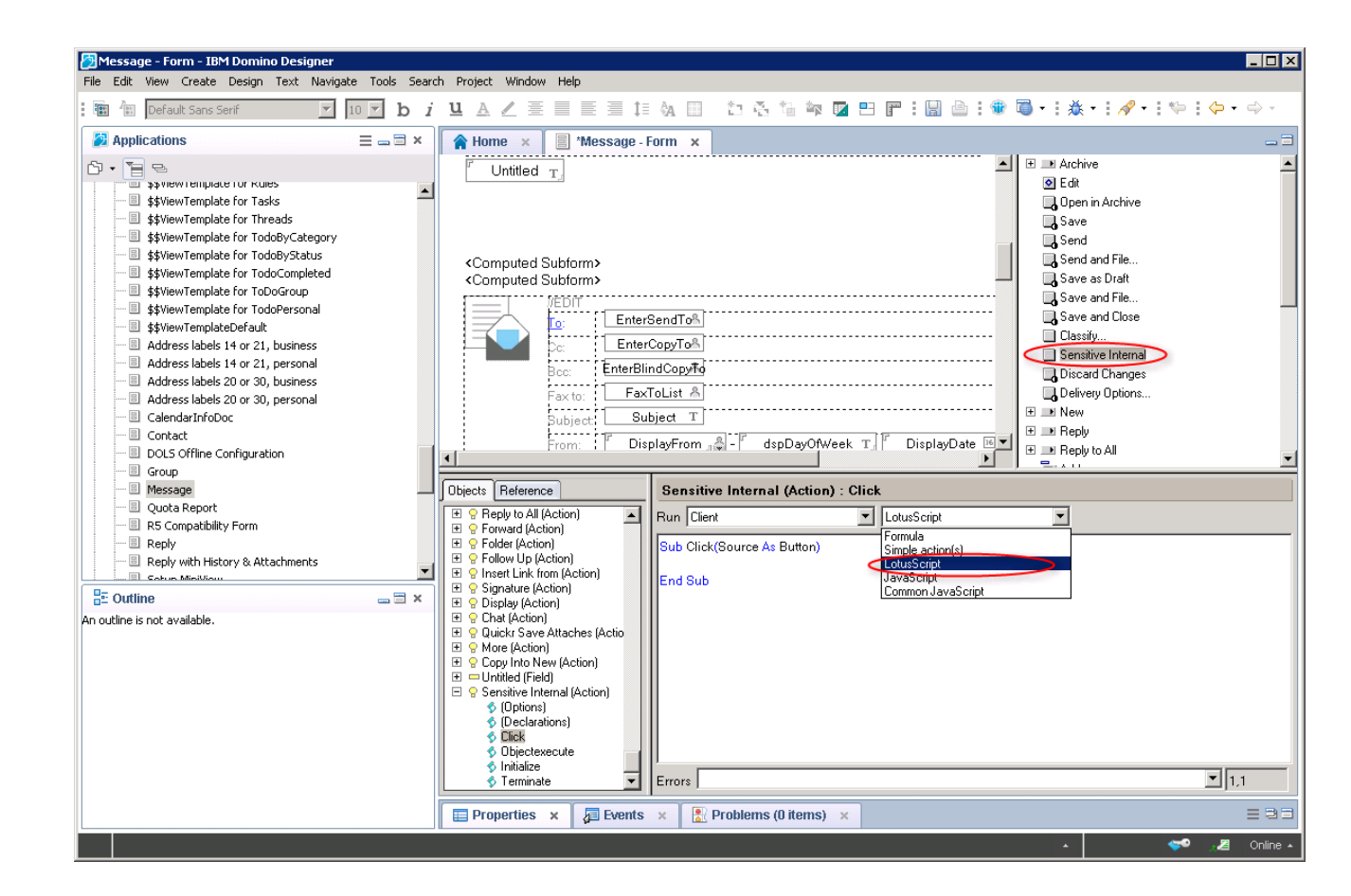

6. Alter the value for the "bjSingleClickIndex" variable in the lotus script code to match the Single Click item this button represents in the Classifier policy. Single Click buttons are created in a Classifier policy using Classifier Administration. They are twelve buttons arranged in four columns with each column containing three rows.

The index value used for the "bjSingleClickIndex" variable references one of these twelve Single Click buttons. The index for each of the Single Click items are shown below. Set the "bjSingleClickIndex" variable to the index of the Single Click item this Notes Actions represents.

| Selectors and rules a                                   | ssigned to this policy.      |                                      |                                          |                                     |  |
|---------------------------------------------------------|------------------------------|--------------------------------------|------------------------------------------|-------------------------------------|--|
| Set Selectors Conn                                      | ect Selectors Single Click   | Set Rules Review F                   | Rules Test Rules                         |                                     |  |
| Single Click enables<br>This display represer<br>below. | Single Click<br>Button Index | els with buttons<br>the Single Click | on the client.<br>ribbon bar. Select a b | outton to view its associated label |  |
|                                                         |                              | Not visible                          | Not visible                              |                                     |  |
|                                                         |                              | Not visible                          | Not visible                              |                                     |  |
|                                                         |                              | Not visible 9                        | Not visible 12                           |                                     |  |

7. Repeat items 2 to 6 to create the required number of Single Click buttons for your Classifier policy.

 Close the Action properties dialog and repeat the above steps with the "Reply" and "Reply with History & Attachments" forms for messages and the "\_Calendar Entry" and "(Notice)" forms for calendar items.

If you have applied the form code changes to all three forms and saved the changes, this stage of the installation is complete.

## 2.5 Testing and Deploying the Form and Script Changes

Once you have completed the code insertion, you must apply the changes made in the template file to the user mail file.

To apply changes made in the template file you must run a command from the Lotus Domino Console.

| ) MCDomino/Cronorg,Release 8.5.3 - Lotus Domino Console                                                                                                    |
|----------------------------------------------------------------------------------------------------|
| File Edit View Help                                                                                                    |
| McDomino/Cronorg.Release 8.5.3 - Lotus Domino Console         File       Edit View Help         File       Edit View Help         Pillaform: Windows/Longhorn/64 6.1       Pause         Bill Servers       File         Clusters       Server: MCDomino/Cronorg.Release 8.5.3         D22 Servers       File         File       Release         (0694:0002-05F0] 04/10/2012 12:01:33       Mail Conversion Utility starting         (0694:0002-05F0] 04/10/2012 12:01:33       Updating 'Message' into database 'Tom Jones' from template 'Mail (R8.5)'         (0694:0002-05F0] 04/10/2012 12:01:33       Updating 'Message' into database 'Tom Jones' from template 'Mail (R8.5)'         (0694:0002-05F0] 04/10/2012 12:01:33       Updating 'Message' into database 'Tom Jones' from template 'Mail (R8.5)'         (0694:0002-05F0] 04/10/2012 12:01:33       Updating 'Message' into database 'Tom Jones' from template 'Mail (R8.5)'         (0694:0002-05F0] 04/10/2012 12:01:33       Updating 'KeDIV' into database 'Tom Jones' from template 'Mail (R8.5)'         (0694:0002-05F0] 04/10/2012 12:01:33       Updating 'ACTIONS' into database 'Tom Jones' from template 'Mail (R8.5)'         (0694:0002-05F0] 04/10/2012 12:01:34       Updating '.settings/org.eclipse.wst.jsdt.ui.superType.container' into         database 'Tom Jones' from template 'Mail (R8.5)'       (0694:0002-05F0] 04/10/2012 12:01:34       Updating '.settings/org.eclipse.wst.jsdt.ui.superType.name' into |
| [0694:0002-05F0] 04/10/2012 12:01:34 Updating '.project' into database 'Tom Jones' from template 'Mail (R8.5)'<br>[0694:0002-05F0] 04/10/2012 12:01:34 Mail Convert: Finished replacing design template in 'mail\tjones.nsf'<br>[0694:0002-05F0] 04/10/2012 12:01:34 Mail Conversion Utility shutdown                                                                                                    |
| Domino Command load convert mail\tjones.nsf * mail85.ntf Send V Commands V                                                                                                    |

To test operation for a single user you need to use the following command:

#### load convert mail\<user>.nsf \* <MailXX.NTF>

Replace the <user> with the appropriate userid filename.

Replace the <MailXX.NTF> with the appropriate mail template file name for your system.

When you have tested the correct operation of the product and want to install for all users to use the following command:

#### load convert mail\\*.nsf \* <MailXX.NTF>

**Note:** The above "load convert" command makes changes to the user database files. It is recommended that you make appropriate backups of the .NSF files before performing the action.

Install the Notes Classifier Client Plug-in

- Ensure that your client has an environment supported by Notes Classifier.
- Logon to the client with administrator privileges.
- From the Notes Classifier bundle open the **Client** folder and run **NotesClassifierClient.msi** (or Setup.exe). Follow the wizard installation steps to complete the install.

If desired, the client components may be distributed to client machines using Group Policy or other suitable network installation mechanisms.

## 2.6 Uninstallation

#### **Client Plug-in**

Notes Classifier can be uninstalled using the "Add/Remove Programs" provided by Microsoft Windows.

#### Server-side Scripts

During the installation, a backup mail template file was created to allow any changes made during the installation of Notes Classifier can be reverted back to the original in case of error. To uninstall the modifications, we recommend replacing this original mail template file, overwriting the template that was modified.

Once overwritten follow the steps outlined in <u>Testing and Deploying the Form and Script Changes</u> to publish the changes.

#### Note:

> You may wish to create a backup of the mail template file with the Notes Classifier changes applied if you do not wish to re-apply the modifications on re-install.